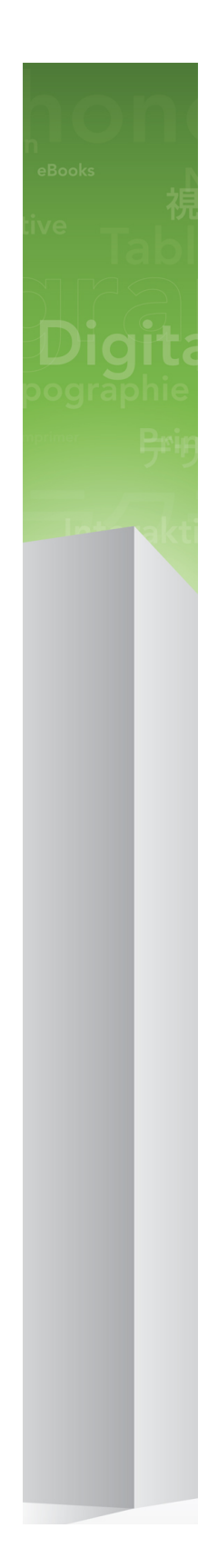

# Quark Publishing Platform 9.5.3 ReadMe

目次

| Quark Publishing Platform 9.5.3 ReadMe5            | ) |
|----------------------------------------------------|---|
|                                                    | , |
|                                                    |   |
| _ 互換性マトリクス                                         |   |
| サーハーコンホーネント                                        | ) |
| その他のオノションのコンホーネント10                                | ) |
| クライアントコンホーネント10                                    | ) |
| 必要システム構成 12                                        | , |
| $Weh \neg \gamma = 12$                             | , |
| Quark Publishing Platform Server · Mac OS X 13     |   |
| $\Lambda - F D T \mathcal{P}$ 13                   | ļ |
| バー・シェン・                                            | Ś |
| ファーシェン・<br>サポート対象のプラットフォーム* 13                     | Ś |
| OPS Server : Windows 13                            | Ś |
| ハードウェア 13                                          | 5 |
| ソフトウェア                                             | ŀ |
| サポート対象のプラットフォーム*14                                 | ŀ |
| Quark Publishing Platform Database*14              | ł |
| Quark Publishing Platform File Server : Mac OS X14 | ļ |
| ハードウェアオプション14                                      | Ļ |
| ソフトウェア                                             | ) |
| サポート対象のプラットフォーム*15                                 | ) |
| QPS File Server : Windows15                        | , |
| ハードウェア15                                           | ) |
| ソフトウェア15                                           | ) |
| サポート対象のプラットフォーム*15                                 | ) |
| QPS File Server : Solaris16                        | ) |
| ハードウェア                                             | ) |
| ソフトウェア                                             | ) |
| Quark Publishing Platform Client : Mac OS X        | • |
| ハードウェア                                             | ) |
| · ソノトウェア                                           | ) |
| サホート対象のノフットノオーム <sup>*</sup>                       | ) |
| U _ ドウェマ                                           | , |
| ハードシェア                                             | , |
| フライドフェア                                            | , |
| · · · · · · · · · · · · · · · · · · ·              | , |
|                                                    |   |

| Quark Publishing Platform用Quark XML Author<br>Quark Publishing Platform用QuarkXPress                                                                             | 17<br>18         |
|----------------------------------------------------------------------------------------------------|------------------|
| Quark Publishing Platform用QuarkCopyDesk                                                                                                    | 18               |
| 推奨ハードウェア構成                                                                                                    | 19               |
| 中規模のQuark Publishing Platformトラフィック                                                                                                    | 19               |
| 大規模のQPSトラフィック                                                                                                    | 20               |
| Quark Publishing Platformソフトウェアのインストール                                                                                                    | 22               |
| QPS Serverのインストール                                                                                                    | 22               |
| Mac OS                                                                                                    | 22               |
| Windows                                                                                                    | 24               |
| Quark Publishing Platform Script Manager                                                                                                    | 25               |
| QuarkXPress Serverの1ンストール                                                                                                    | 26               |
|                                                                                                    | <b>20</b><br>26  |
| Windows                                                                                                    | 20               |
| QPS Databaseのインストール                                                                                                    | 20               |
| Quark Publishing Platform Databaseのインストール – HSQL DB                                                                                                    | 27               |
| WindowsへのQuark Publishing PlatformのインストーラーMS SQL Serv                                                                                                    | er.27            |
| Windows $\neg O$ Quark Publishing Platform $O \dashv \neg \neg \neg \neg \neg$ Oracle                                                                           | 28               |
| Linux上のOracleのQPSスキーマの設定                                                                                                    | 29               |
| QPS Connect Clientのインストール                                                                                                    | 30               |
| Miadouxs                                                                                                    | 30               |
| Ouark Publishing Platform POuark XML Author Od 27 b-ll                                                                                                    | 02               |
| QUALK Fublishing Flatform 用QUALK AND AUTION アクストール                                                                                                    | 30<br>30         |
| Mac OS.                                                                                                    |                  |
| Windows                                                                                                    | 32               |
| インストール後に変更を行うには                                                                                                    | 33               |
| QuarkXPress Serverロケールの識別                                                                                                    | 33               |
| QPS ServerへのRAMの割り当て                                                                                                    | 34               |
| Quark Publishing Platformソフトウェアの更新<br>Quark Publishing Platform Serverの更新 (Mac OS X)                                                                            | 36               |
| Quark Publishing Platform Serverの更新(Windows)<br>Quark Publishing Platform Clientの更新(Mac OS X)                                                                   | 37<br>38         |
| QPS Clientの更新 (Windows)<br>QuarkXPress Server用Quark Publishing Platform XTensionsの更新                                                                            | 39<br>39         |
| Quark Publishing Platform 9.5.3へのアップグレード<br>Quark Press Server用Quark Publishing Platform XTensionsのアップグレー<br>Quark Publishing Platform Serverのアップグレード(Mac OS X) | 40<br>ド.40<br>40 |
|                                                                                                    |                  |

## Quark Publishing Platform Server のアップグレード (Windows)

|                                                                 | 41     |
|-----------------------------------------------------------------|--------|
| QPS Databaseのアップグレード                                            | 42     |
| Quark Publishing Platform データベースのアップグレード:HSQL                   | 43     |
| QuarkPublishingPlatformデータベースのアップグレード(Windows):MSSQLServerまたはOr | ade.43 |
| Quark Publishing Platform データベースのアップグレード(Linux):Orac            | le.44  |

## QPS XDKのドキュメント......45

| QPS Serverの起動      | 46 |
|--------------------|----|
| Mac OS X           | 46 |
| Windows            | 46 |
| QXP Serverの再起動の自動化 | 46 |

| アンインストール                                         | 48      |
|--------------------------------------------------|---------|
| QPS Serverのアンインストール                              | 48      |
| Mac OS X                                         | 48      |
| Windows                                          | 48      |
| QPS Connect ClientおよびQPS XTensionsソフトウェアのアンイン    | ストール.48 |
| Mac OS X                                         | 48      |
| Windows                                          | 49      |
| Quark Publishing Platform用Quark XML Authorのアンインス | トール50   |

#### 

| ハーション9.5の新筬能     |    |
|------------------|----|
| バージョン9.5.1.1の新機能 | 52 |
| バージョン9.5.2の新機能   | 54 |
| バージョン9.5.3の新機能   | 56 |
|                  |    |

既知および解決済みの問題......59

| Quarkへの連絡6   | 0 |
|--------------|---|
| 南北アメリカ6      | 0 |
| 南北アメリカ以外の国々6 | 0 |

| 律上の注記61 |
|---------|
|---------|

## Quark Publishing Platform 9.5.3 ReadMe

Quark® Publishing Platform™は複数のモジュールから構成されています。これらのモ ジュールが連携して、エンタープライズパブリッシングのあらゆる局面を強化します。 既存の業務システムとの統合から、迅速な構造化オーサリングの実現まで、Quark Publishing Platformは、コスト削減、商品化までの時間の短縮、顧客エンゲージメント や顧客満足度の向上を可能にする、エンドツーエンドのパブリッシングシステムです。 本書には、ハードウェア要件およびソフトウェア要件の評価、環境の準備、およびQuark Publishing Platformのインストールに関する重要な情報が含まれています。その他のド キュメントは、Quark Publishing Platformをダウンロードした場所からダウンロード できます。

Quark Publishing Platformを初めてインストールする場合は、以下の順序で各コンポーネントをインストールする必要があります。

| 手順                                                                                                    | ノート                                                                                                    |
|----------------------------------------------------------------------------------------------------|----------------------------------------------------------------------------------------------------|
| Quark Publishing Platform Server 9.5.3<br>をインストールするか、Quark Publishing<br>Platform 9.2、9.5、9.5.1、9.5.1.1または<br>9.5.2を9.5.3にアップグレードします。 | インストーラはqallianceftp.quark.comの下記の場所から入手できま<br>す。<br>/Distribution/Quark Software/Quark Publishing Platform |
| QuarkXPress Server 9.5.3をインストール<br>します。                                                                                               | インストーラはqallianceftp.quark.comの下記の場所から入手できま<br>す。<br>/Distribution/Quark Software/Quark Publishing Platform |
| QuarkXPress Server 9.5.3用Quark<br>Publishing Platform XTensions®をインス<br>トールします。                                                       | インストーラはqallianceftp.quark.comの下記の場所から入手できま<br>す。<br>/Distribution/Quark Software/Quark Publishing Platform |
| Quark Publishing Platformデータベースを<br>インストールまたはアップグレードします。                                                                              | 「 <i>QPS Databaseのインストール</i> 」を参照してください。                                                                   |
| QuarkXPress® 9.5.3をインストールする<br>か、QuarkXPressのバージョン9.0、9.1、<br>9.2、9.3または9.5を9.5.3に更新します。                                              | インストーラはqallianceftp.quark.comの下記の場所から入手できま<br>す。<br>/Distribution/Quark Software/Quark Publishing Platform |
| QuarkCopyDesk® 9.5.3をインストールす<br>るか、QuarkCopyDeskのバージョン9.0、<br>9.1、9.2、9.3、9.5または9.5.1を9.5.3に<br>更新します。                                | インストーラはqallianceftp.quark.comの下記の場所から入手できま<br>す。<br>/Distribution/Quark Software/Quark Publishing Platform |
| Quark Publishing Platform Client 9.5.3<br>をインストールするか、Quark Publishing<br>Platform Client 9.2、9.5、9.5.1、9.5.1.1                        | インストーラはqallianceftp.quark.comの下記の場所から入手できま<br>す。<br>/Distribution/Quark Software/Quark Publishing Platform |

## QUARK PUBLISHING PLATFORM 9.5.3 README

| 手順                                                        | ノート |
|-----------------------------------------------------------|-----|
| または9.5.2をQuark Publishing Platform<br>Client 9.5.3に更新します。 |     |

➡ qallianceftp.quark.comにアクセスできない場合は、*enterprisesupport@quark.com* 宛てにメールでお問い合わせください。

## QPSコンポーネント

QPSには、サーバーコンポーネントおよびクライアントコンポーネントが含まれていま す。これらのコンポーネントは、下記のハードウェアおよびソフトウェアの構成で正常 に動作することが確認されています。

## 互換性マトリクス

| Quark Publishing Platformソ<br>リューション                                | バージョン8.1 | バージョン<br>8.1.3.0 | バージョン<br>8.1.4.0 | バージョン<br>8.1.6.0 | バージョン8.5  |
|---------------------------------------------------------------------|----------|------------------|------------------|------------------|-----------|
| QuarkXPress                                                         | 8.1      | 8.12             | 8.12             | 8.1.6.0          | 8.5 (I/U) |
| QuarkXPress用Quark Publishing<br>Platform XTensionsソフトウェア            | 8.1      | 8.1.3.0          | 8.1.4.0          | 8.1.6.0          | 8.5 (I/U) |
| QuarkCopyDesk                                                       | 8.1      | 8.13             | 8.14             | 8.1.6.0          | 8.5 (I/U) |
| QuarkCopyDesk用Quark<br>Publishing Platform XTensions<br>ソフトウェア      | 8.1      | 8.1.3.0          | 8.1.4.0          | 8.1.6.0          | 8.5 (I/U) |
| QuarkXPress Server                                                  | 8.1      | 8.12             | 8.14             | 8.1.6.0          | 8.5 (I/U) |
| QuarkXPress Server用Quark<br>Publishing Platform XTensions<br>ソフトウェア | 8.1      | 8.1.3.0          | 8.1.4.0          | 8.1.6.0          | 8.5 (I⁄U) |
| Quark Publishing Platform<br>Client                                 | 8.1      | 8.1.3.0          | 8.1.4.0          | 8.1.6.0          | 8.5 (I/U) |
| Quark Publishing Platform<br>Server                                 | 8.1      | 8.1.3.0          | 8.1.4.0          | 8.1.6.0          | 8.5 (I/U) |
| Quark Publishing Platform<br>Server XDK                             | 8.1      | 8.1.3.0          | 8.1.4.0          | 8.1.6.0          | 8.5 (I/U) |
| Quark Publishing Platform<br>Client XDK                             | 8.1      | 8.1.3.0          | 8.1.4.0          | 8.1.6.0          | 8.5 (I/U) |
| Quark Publishing Platform<br>XTensions XDK for QuarkXPress          | 8.1      | 8.1.3.0          | 8.1.4.0          | 8.1.6.0          | 8.5 (I/U) |
| Quark Publishing Platform<br>XTensions XDK for<br>QuarkCopyDesk     | 8.1      | 8.1.3.0          | 8.1.4.0          | 8.1.6.0          | 8.5 (I/U) |

以下の表は、Quark Publishing Platform 8.1から8.5までと互換性があるQuarkソフト ウェアのバージョンを示しています。I=インストーラあり、U=アップデータあり。

| Quark Publishing Platformソ<br>リューション                         | バージョン8.1     | バージョン<br>8.1.3.0 | バージョン<br>8.1.4.0 | バージョン<br>8.1.6.0 | バージョン8.5           |
|--------------------------------------------------------------|--------------|------------------|------------------|------------------|--------------------|
| Quark Publishing Platform用<br>Quark XML Author               | —            | —                | —                | —                | —                  |
| Alfresco® 3.1用Quark<br>Publishing Platform Adapter           | 8.1, 8.1.0.1 | 8.1.0.1          | 8.1.0.1          | 8.1.0.1          | —                  |
| Quark Publishing Platform用<br>Adobe InDesign/InCopyプラグ<br>イン | 8.1 (CS4)    | 8.1 (CS4)        | 8.1 (CS4)        | 8.1.6.0<br>(CS4) | 8.5 (I/U)<br>(CS5) |
| SharePoint 2010用Quark<br>Publishing Platform Adapter         | _            | _                | _                | _                | 8.5 (I)            |
| Automation Services                                          | -            | -                | 8.1              | 8.1.6.0          | 8.5 (I)            |
| Altova® MapForce®                                            | 2010 r1      | 2010 r1          | 2010 r1          | 2010 r1          | 2010 r3            |
| Quark Publishing Platform<br>Portal Services                 | _            | _                | 8.1.4.0          | 8.1.6.0          | _                  |

以下の表は、Quark Publishing Platform 9.0から9.5.3までと互換性があるQuarkソフトウェアのバージョンを示しています。I=インストーラあり、U=アップデータあり。

| Quark<br>Publishing<br>Platformソ<br>リューション                                   | バー<br>ジョン<br>9.0 | バー<br>ジョン<br>9.1 | バー<br>ジョン<br>9.2 | バージョ<br>ン9.2.0.1                                     | バー<br>ジョン<br>9.5 | バージョ<br>ン9.5.1  | バージョン<br>9.5.1.1        | バージョ<br>ン9.5.2         | バージョ<br>ン9.5.3          |
|------------------------------------------------------------------------------|------------------|------------------|------------------|------------------------------------------------------|------------------|-----------------|-------------------------|------------------------|-------------------------|
| QuarkXPress                                                                  | 9.0              | 9.1              | 9.2 (I<br>∕U)    | 9.2 (I∕<br>U)                                        | 9.5 (I<br>/U)    | 9.5.1 (I<br>∕U) | 9.5.1.1<br>(U)*注を<br>参照 | 9.5.2<br>(U)**<br>注を参照 | 9.5.3<br>(U)***<br>注を参照 |
| QuarkXPress用<br>Quark<br>Publishing<br>Platform<br>XTensionsソフト<br>ウェア       | 9.0              | 9.1              | 9.2 (I<br>∕U)    | 9.2<br>(Mac<br>OS)、<br>9.2.0.1<br>(Virdove)<br>(I/U) | 9.5 (I<br>/U)    | 9.5.1 (I<br>∕U) | 9.5.1.1 (I<br>∕U)       | 9.5.2 (I<br>∕U)        | 9.5.3 (I⁄<br>U)         |
| QuarkCopyDesk                                                                | 9.0              | 9.1              | 9.2 (I<br>∕U)    | 9.2 (I/<br>U)                                        | 9.5 (I<br>∕U)    | 9.5.1 (I<br>∕U) | 9.5.1 (I/<br>U)         | 9.5.1 (I<br>∕U)        | 9.5.3 (I⁄<br>U)         |
| QuarkCopyDesk<br>用Quark<br>Publishing<br>Platform<br>XTensionsソフト<br>ウェア     | 9.0              | 9.1              | 9.2 (I<br>/U)    | 9.2<br>(Mac<br>OS)、<br>9.2.0.1<br>(Virdova)<br>(I/U) | 9.5 (I<br>∕U)    | 9.5.1 (I<br>/U) | 9.5.1.1 (I<br>∕U)       | 9.5.2 (I<br>∕U)        | 9.5.3 (I⁄<br>U)         |
| QuarkXPress<br>Server                                                        | 9.0              | 9.1              | 9.2 (I<br>∕U)    | 9.2.0.1<br>(I∕U)                                     | 9.5 (I<br>/U)    | 9.5.1<br>(I)    | 9.5.1.1<br>(I)          | 9.5.2<br>(I)           | 9.5.3 (I)               |
| QuarkXPress<br>Server用Quark<br>Publishing<br>Platform<br>XTensionsソフト<br>ウェア | 9.0              | 9.1              | 9.2 (I<br>∕U)    | 9.2.0.1<br>(I/U)                                     | 9.5<br>(I)       | 9.5.1<br>(I)    | 9.5.1.1<br>(I)          | 9.5.2 (I<br>∕U)        | 9.5.3 (I⁄<br>U)         |

| Quark<br>Publishing<br>Platformソ<br>リューション                               | バー<br>ジョン<br>9.0 | バー<br>ジョン<br>9.1 | バー<br>ジョン<br>9.2 | バージョ<br>ン9.2.0.1                                   | バー<br>ジョン<br>9.5 | バージョ<br>ン9.5.1  | バージョン<br>9.5.1.1  | バージョ<br>ン9.5.2        | バージョ<br>ン9.5.3        |
|--------------------------------------------------------------------------|------------------|------------------|------------------|----------------------------------------------------|------------------|-----------------|-------------------|-----------------------|-----------------------|
| Quark<br>Publishing<br>Platform Client                                   | 9.0              | 9.1              | 9.2 (I<br>/U)    | 9.2<br>(Mac<br>OS)、<br>9.2.0.1<br>(Wrdow)<br>(I/U) | 9.5 (I<br>/U)    | 9.5.1 (I<br>/U) | 9.5.1.1 (I<br>∕U) | 9.5.2 (I<br>∕U)       | 9.5.3 (I⁄<br>U)       |
| Quark<br>Publishing<br>Platform Server                                   | 9.0              | 9.1              | 9.2 (I<br>∕U)    | 9.2.0.1<br>(I∕U)                                   | 9.5 (I<br>/U)    | 9.5.1 (I<br>/U) | 9.5.1.1           | 9.5.2 (I<br>∕U)       | 9.5.3 (I∕<br>U)       |
| Quark<br>Publishing<br>Platform Server<br>XDK                            | 9.0              | 9.1              | 9.2              | 9.2.0.1<br>(I)                                     | 9.5<br>(I)       | 9.5.1<br>(I)    | 9.5.1.1<br>(I)    | 9.5.2<br>(I)          | 9.5.3 (I)             |
| Quark<br>Publishing<br>Platform Client<br>XDK                            | 9.0              | 9.1              | 9.2              | 9.2.0.1<br>(I)                                     | 9.5<br>(I)       | 9.5.1<br>(I)    | 9.5.1.1<br>(I)    | 9.5.2<br>(I)          | 9.5.3 (I)             |
| Quark<br>Publishing<br>Platform<br>XTensions XDK<br>for QuarkXPress      | 9.0              | 9.1              | 9.2              | 9.2                                                | 9.5              | 9.5.1           | 9.5.1.1<br>(I)    | 9.5.2<br>(I)          | 9.5.3 (I)             |
| Quark<br>Publishing<br>Platform<br>XTensions XDK<br>for<br>QuarkCopyDesk | 9.0              | 9.1              | 9.2              | 9.2                                                | 9.5              | 9.5.1<br>(I)    | 9.5.1.1<br>(I)    | 9.5.2<br>(I)          | 9.5.3 (l)             |
| Quark<br>Publishing<br>Platform用<br>Quark XML<br>Author                  |                  |                  |                  | _                                                  | 9.5              | 9.5.1<br>(I)    | 9.5.1.1<br>(I)    | 9.5.2<br>(I)          | 9.5.3 (I)             |
| Alfresco® 3.1用<br>Quark<br>Publishing<br>Platform<br>Adapter             |                  |                  |                  | _                                                  |                  | _               | _                 | _                     |                       |
| Quark<br>Publishing<br>Platform用<br>Adobe InDesign<br>/InCopyプラグ<br>イン   | _                | _                | 9.2<br>(CS5)     | 9.2<br>(CS5)                                       | —<br>(CS4)       | _               | _                 | 9.5.2<br>(CS6)<br>(I) | 9.5.3<br>(CS6)<br>(I) |
| SharePoint<br>2010用Quark<br>Publishing<br>Platform<br>Adapter            | 9.0              | 9.1              | 9.2<br>(I)       | 9.2 (I)                                            | —                | _               | _                 | _                     | _                     |

| Quark<br>Publishing<br>Platformソ<br>リューション         | バー<br>ジョン<br>9.0 | バー<br>ジョン<br>9.1 | バー<br>ジョン<br>9.2 | バージョ<br>ン9.2.0.1 | バー<br>ジョン<br>9.5 | バージョ<br>ン9.5.1 | バージョン<br>9.5.1.1 | バージョ<br>ン9.5.2 | バージョ<br>ン9.5.3 |
|----------------------------------------------------|------------------|------------------|------------------|------------------|------------------|----------------|------------------|----------------|----------------|
| Automation<br>Services                             | 9.0.1            | 9.1              | 9.2<br>(I)       | 9.2 (I)          | 9.5<br>(I)       | 9.5.1<br>(I)   | 9.5.1.1<br>(I)   | 該当なし           | 該当なし           |
| Altova®<br>MapForce®                               | 2010<br>r3       | 2010<br>r3       | 2010<br>r3       | 2010 r3          | 2010<br>r3       | 2010 r3        | 2010 r3          | 該当なし           | 該当なし           |
| Quark<br>Publishing<br>Platform Portal<br>Services | _                | _                | _                | _                | _                | _              | _                | _              | 該当なし           |

- ◆ \* Quark Publishing Platformバージョン9.5.1.1の場合、このアップデートプログラム を実行するにはQuarkXPress 9.5.1が必要です
- ★ \*\* Quark Publishing Platformバージョン9.5.2の場合、このアップデートプログラム を実行するにはQuarkXPress 9.5.1.1が必要です
- ★ \*\*\* Quark Publishing Platformバージョン9.5.3の場合、このアップデートプログラム を実行するにはQuarkXPress 9.5.2が必要です

## サーバーコンポーネント

- QPS Serverソフトウェア
- QPS File Server
- QuarkXPress® Server(最小システム構成およびインストール手順については、 QuarkXPress Server ReadMeファイルを参照してください)
- Quark® License Administrator(QLA)4.5(Quarkソフトウェアのライセンス管理 用)

## その他のオプションのコンポーネント

- Oracle® 11gR2を使用したQuark Publishing Platformデータベース (Windows® またはLinux)
- Microsoft® SQL Server® 2008 SP1、Microsoft SQL Server 2008 R2またはMicrosoft SQL Server 2012を使用したQuark Publishing Platformデータベース
- Quark Publishing Platform Script Manfager (タスクの自動化用)
- Automation Services

## クライアントコンポーネント

• Quark Publishing Platform Client

- QuarkCopyDesk用QuarkCopyDesk with Quark Publishing Platform XTensions® ソフトウェア
- QuarkXPress用QuarkXPress with Quark Publishing Platform XTensionsソフトウェア
- Quark Publishing Platform用Quark XML Author
- Quark Publishing Platform Web Client
- Quark Publishing Platform Web Admin Client

## 必要システム構成

下記のQuark Publishing Platformの必要システム構成は一般的な要件に対応するもの です。システムパフォーマンスは、ユーザー数やアセット数、アセットリビジョン数に よって変動します。アスタリスクが付いた要件は、これらの可変条件によって左右され ます。これらの可変条件を考慮するための指針については、「<u>推奨ハードウェア構成</u>」 を参照してください。必要なRAM容量には、他のサードパーティアプリケーションに必 要なメモリは考慮されていません。したがって、要件に合わせて必要なRAM容量は確保 してください。また、QuarkXPress Server、QuarkXPress、およびQuarkCopyDesk の要件は下記には含まれていません。必要システム構成については、これらのアプリケー ションのReadMeファイル(アプリケーションフォルダのルートレベルにあ る"Documents"フォルダ内)を参照してください。

- ➡ 本書に記載されたオペレーティングシステムの要件には、最新のパッチおよびサービス パックが含まれています。
- ➡ Quark Publishing Platformは、VMWare ESXi対応確認済みです。QuarkXPress Server は、Quark Publishing Platformの一部としてのみVMWare ESXi対応確認済みです。
- ➡ Quark Publishing Platformは、Citrix Presentation Server 4.5およびCitrix XenApp 5.0との動作が確認されています。
- ➡ Quark Publishing Platform ServerはMac OSと互換性がありますが、Mac OSでの実行は推奨されません。

## Webコンテナ

Quark Publishing Platformは、次のWebコンテナを実行できます。

- Apache Tomcat (埋め込みまたは外部) 7.0.29
- Oracle WebLogic 12.1
- IBM WebSphere 8.5

## Quark Publishing Platform Server : Mac OS X

#### ハードウェア

- 合計4GBのRAM(少なくとも、RAMの合計空き容量の半分をQPS Serverに割り当てる ことをお勧めします)\*
- 1GBのハードディスクの空き容量\*
- TCP/IPネットワーク(Gigabit Ethernetを推奨)
- サーバーコンピュータとしてローエンドのデスクトップコンピュータおよびノートPCを 使用しないことをお勧めします。

#### ソフトウェア

- Mac OS X Server 10.6.2、10.7.x、または10.8.2(実稼働環境では推奨されません)
- Java™ Development Kit (JDK™) 1.6
- XQuartz (http://xquartz.macosforge.org/landing/) Mac OS X 10.8.2を使用している場合
- Quark License Administrator (QLA) 4.5 (Quark Publishing Platform Serverおよ びQuarkXPress Serverに必要になります)
- QuarkXPress Server (QuarkXPress ServerはQuark Publishing Platform Serverに 必要になります。Quark Publishing Platform Serverをインストールおよび実行するコ ンピュータとは別のコンピュータでQuarkXPress Serverをインストールおよび実行し、 パフォーマンスを向上させることを推奨します)

#### サポート対象のプラットフォーム\*

- Intelプロセッサ(推奨)
- Mac OS X Serverソフトウェアが稼動しているIntel® Xserveコンピュータ
- Microsoft Hyper-V 2012
- Mac OS X Serverソフトウェアが稼動しているMac Pro

## **QPS Server : Windows**

#### ハードウェア

- 合計4GBのRAM(QPS Serverにできるだけ多くのRAMを割り当てることをお勧めします。ただし、Windows®で約1.6GBを超える割り当てを行うことはできません)\*
- 1GBのハードディスクの空き容量\*
- TCP/IPネットワーク(Gigabit Ethernetを推奨)
- サーバーコンピュータとしてローエンドのデスクトップコンピュータおよびノートPCを 使用しないことをお勧めします。

## ソフトウェア

- Windows Server 2008 R2、64ビット
- Windows Server 2003 SP3、64ビット(実稼働環境では推奨されません)
- .NET Framework 3.5 SP1
- Java Development Kit (JDK) 1.6
- Quark License Administrator (QLA) 4.5 (Quark Publishing Platform Serverおよ びQuarkXPress Serverに必要になります)
- QuarkXPress Server (QuarkXPress ServerはQuark Publishing Platform Serverに 必要になります。Quark Publishing Platform Serverをインストールおよび実行するコ ンピュータとは別のコンピュータでQuarkXPress Serverをインストールおよび実行し、 パフォーマンスを向上させることを推奨します)

## サポート対象のプラットフォーム\*

- マルチコアXeon®プロセッサベースのサーバー
- Intel® Core™ 2 Duo
- VMware ESXi(仮想化プラットフォーム)

## Quark Publishing Platform Database\*

- 埋め込みモードのHSQL DB 1.8 (インストール時にHSQL DBを選択した場合、Quark Publishing Platform Serverインストーラによってこのデータベースが埋め込みモード でインストールされます。このデータベースは開発用に推奨され、実稼動環境では推奨 されません)
- Microsoft SQL Server 2008 R2(Standard EditionまたはEnterprise Edition)また はMicrosoft SQL Server 2012(Standard EditionまたはEnterprise Edition)
- Red Hat Enterprise Linux 5、Microsoft Windows Server 2003またはMicrosoft Windows Server 2008上で動作するOracle Database 11gR2
- Microsoft SQL Serverデータベースを使用する場合、先にMicrosoft SQL Serverをインストールする必要があります。WindowsでOracleデータベースを使用する場合には、まずOracleをインストールする必要があります。次に、インストーラである"Quark Publishing Platform Server.exe"をWindowsで実行してQPP Databaseのインストールをクリックし、画面の指示に従って、Quark Publishing PlatformスキーマをMicrosoft SQL ServerデータベースまたはOracleデータベースに作成します。

## Quark Publishing Platform File Server : Mac OS X

## ハードウェアオプション

- 合計2GBのRAM\*
- 5~150GBのハードディスクの空き容量(アセット数によって異なります)\*
- TCP/IPネットワーク(Gigabit Ethernetを推奨)

サーバーコンピュータとしてローエンドのデスクトップコンピュータおよびノートPCを 使用しないことをお勧めします。

### ソフトウェア

- Mac OS X サーバー10.4.11、10.5.8、10.6.2、10.7.x、10.8.x
- Mac OS X 10.4.11、10.5.8、10.6.2、10.7.x、10.8.x

#### サポート対象のプラットフォーム\*

- Intelプロセッサ(推奨)
- Mac OS X Serverソフトウェアが稼動しているIntel® Xserveコンピュータ
- G5 PowerPC®プロセッサ(サポート対象ですが、非推奨)
- Mac OS X Serverソフトウェアを実行するG5 Xserve®(サポート対象ですが、非推奨)
- Mac OS X Serverソフトウェアが稼動しているMac Pro
- 独立したコンピュータをQPS File Serverとして使用することは可能ですが、QPS File Serverによって読み取り処理と書き込み処理が最適化されるため、QPS ServerをQPS File Serverと同じコンピュータにインストールして実行することをお勧めします。QPS ServerとQPS File Serverを同じコンピュータで組み合わせる場合、QPS File Serverに必要な5~150GBに、QPS Serverのファイル用に1GB(概算値)を追加してください。

#### **QPS File Server : Windows**

### ハードウェア

- 合計2GBのRAM\*
- 5~150GBのハードディスクの空き容量(アセット数によって異なります)\*
- TCP/IPネットワーク(Gigabit Ethernetを推奨)
- サーバーコンピュータとしてローエンドのデスクトップコンピュータおよびノートPCを 使用しないことをお勧めします。

#### ソフトウェア

- Microsoft Windows Server 2003 SP3 64ビット (Standard EditionまたはEnterprise Edition) (実稼働環境では推奨されません)
- Microsoft Windows Server 2008 R2 64ビット(Standard EditionまたはEnterprise Edition)

#### サポート対象のプラットフォーム\*

 Windows 2003 Server SP2 Standard EditionまたはEnterprise Edition(推奨)が稼 動しているIntel vPro™テクノロジーおよびIntel Core 2 Duo

## 必要システム構成

- Windows 2003 Server SP2 Standard EditionまたはEnterprise Editionが稼動しているシングルプロセッサのIntel® Pentium® 4/Pentium D/デュアルプロセッサのXeon
- ◆ 独立したコンピュータをQPS File Serverとして使用することは可能ですが、QPS File Serverによって読み取り処理と書き込み処理が最適化されるため、QPS ServerをQPS File Serverと同じコンピュータにインストールして実行することを推奨します。QPS ServerとQPS File Serverを同じコンピュータで組み合わせる場合、QPS File Serverに 必要な5~150GBに、QPS Serverのファイル用に1GB(概算値)を追加してください。

## **QPS File Server : Solaris**

## ハードウェア

- SPARC™ベースまたはx64/x86ベースのシステム
- 合計2GBのRAM
- 5~150GBのハードディスクの空き容量(アセット数によって異なります)\*
- サーバーコンピュータとしてローエンドのデスクトップコンピュータおよびノートPCを 使用しないことを推奨します。

## ソフトウェア

• Sun™ Solaris™ 8以降

## Quark Publishing Platform Client : Mac OS X

## ハードウェア

- 合計1GBのRAM\*(2GB以上推奨)
- プログラムファイル用に2GBのハードディスクの空き容量、チェックアウト済みアセットを格納するための十分なハードディスクの空き容量
- 32ビットまたは64ビット
- TCP/IPネットワーク

## ソフトウェア

• Mac OS X 10.6.8、10.7.x、または10.8.x

## サポート対象のプラットフォーム\*

- Intel Core DuoまたはIntel Core 2 Duoプロセッサ搭載のiMac
- Mac OS Xクライアントソフトウェアが稼動しているIntel Core DuoまたはIntel Core 2 Duoプロセッサ搭載のMacBookまたはMacBook Pro
- Mac OS Xクライアントソフトウェアを実行するMac Pro
- Intel Core DuoまたはIntel Core 2 Duoプロセッサ搭載のMac mini

## 16 ¦ QUARK PUBLISHING PLATFORM 9.5.3 README

## **QPS** Connect Client : Windows

#### ハードウェア

- 合計1GBのRAM\*(2GB以上推奨)
- プログラムファイル用に1GBのハードディスクの空き容量、チェックアウト済みアセットを格納するための十分なハードディスクの空き容量
- 32ビットまたは64ビット (Windows 7のみ)

## ソフトウェア

- Microsoft Windows XP SP2 (Professional Edition)、Windows 7 SP1 (Business EditionまたはUltimate Edition)またはWindows 8
- .NET Framework 3.5 SP1 (Adobe InDesignやInCopyのプラグインの場合は.NET Framework 4.0が必要です)

#### サポート対象のプラットフォーム\*

- Windows XP Professional Edition、Windows Vista Business EditionまたはUltimate Edition、Windows 7 Professional Editionが稼動しているIntel Core 2 Duoプロセッ サ
- Windows XP Professional Edition、Windows Vista Business EditionまたはUltimate Edition、Windows 7 Professional Editionが稼動しているIntel Xeonプロセッサ
- Windows Vista Business EditionまたはUltimate Edition、Windows 7 Professional Editionが稼動しているIntel vProテクノロジーおよびIntel Core 2 Duo
- Windows XP Professional Edition、Windows Vista Business EditionまたはUltimate Edition、Windows 7 Professional Editionが稼動しているIntel Pentium 4プロセッサ

## Quark Publishing Platform Web ClientおよびWeb Admin

- Mac OS XまたはWindows用Google Chrome(最新バージョン)
- Mac OS XまたはWindows用Mozilla Firefox(最新バージョン)
- Windows用Microsoft Internet Explorer 8または9
- Mac OS X用Safari 5.x
- ➡ \* 詳細は、「<u>推奨ハードウェア構成</u>」を参照してください。

## Quark Publishing Platform用Quark XML Author

Quark Publishing Platformは、Quark XML Author 4.5に対応しています。Quark XML Authorの必要システム構成については、『Quark XML Author **ReadMe**』を参照してください。

## Quark Publishing Platform用QuarkXPress

Quark Publishing Platformは、QuarkXPress 9.5.3に対応しています。QuarkXPress の必要システム構成については、『QuarkXPress **ReadMe**』を参照してください。

## Quark Publishing Platform用QuarkCopyDesk

Quark Publishing Platformは、QuarkCopyDesk 9.5.3に対応しています。 QuarkCopyDeskの必要システム構成については、『QuarkCopyDesk **ReadMe**』を参 照してください。

## 推奨ハードウェア構成

以下の要因を考慮して、組織に必要なハードウェアを特定してください。変動要素には、 ユーザー数、アセットの数、アセットの種類(サイズの小さいテキストファイル、サイ ズの大きい画像ファイルなど)、アセットのリビジョン数があります。アセットを検索 するとき、QPS Serverのパフォーマンスはマスターファイルの数(各アセットの現在の バージョン)に左右されます。リビジョンの数はQPS Serverのパフォーマンスに影響し ませんが、リビジョン番号の変動要素はQPS File Serverに必要なディスク容量に影響し ます。また、複数のユーザーからの検索処理数を増やしても、QPS Serverのパフォーマ ンスに影響することがあります。

アカウント管理者に問い合わせて、以下の推奨構成に基づいて組織のニーズを特定して ください。小容量、中容量、大容量の各構成は、QPS Connect Clientウィンドウの**ユー** ザーアクティビティ画面に表示されるログオンユーザー数(ユーザーセッション数)に 基づいた推定です。

サーバーコンピュータとしてローエンドのデスクトップコンピュータおよびノートPCを 使用しないことをお勧めします。

#### 中規模のQuark Publishing Platformトラフィック

下記の構成で、中規模のQuark Publishing Platformワークフロー(約50ユーザーおよび20,000アセット)を適切に処理できます。Quark Publishing Platform Databaseに Redundant Array of Independent Drives (RAID)を使用することで、アセットへの アクセスパフォーマンスが向上します。このオプションでは、サーバーコンピュータを3 台で構成することを提案しています。

コンピュータ1: Quark Publishing Platform Database (Microsoft SQL Server or Oracle)

- **RAM** : 8GB
- ハードディスク: 20GBの空き容量
- RAID : RAID 1+0
- CPU: 4 Core Intel Xeon、64ビット(推奨)

• ネットワーク: ギガビットNIC(推奨)

## コンピュータ2: Quark Publishing Platform Server, Quark Publishing Platform File Server

- RAM: 8GB (1.5GBはJava Virtual Machineへの割り当て)
- ハードディスク: 1GBの空き容量(アセットに必要な5~150GB以外)
- RAID:不要
- CPU: 4 Core Intel Xeon、64ビット(推奨)
- **ネットワーク**: ギガビットNIC(推奨)

#### コンピュータ3: QuarkXPress Server (4つのサブレンダラ)

- **RAM** : 8GB
- ハードディスク: 10~20GB (ドキュメントプール用)
- RAID:不要
- CPU: 4 Core Intel Xeon、64ビット(推奨)
- ネットワーク:ギガビットNIC(推奨)
- QuarkXPress Serverコンポーネントを追加することで、ハードウェア冗長性を高めることができます。

#### 大規模のQPSトラフィック

下記の構成で、大規模のQPSワークフロー(150ユーザーおよび60,000アセット以上) を適切に処理できます。この規模を超える要件の場合は、*enterprisesupport@quark.com* にお問い合わせください。

コンピュータ1: QPS Database (Microsoft SQL ServerまたはOracle)

- **RAM** : 8GB
- ハードディスク: 40GBの空き容量
- RAID : RAID 1+0
- CPU: 8 Core Intel Xeon、64ビット(推奨)
- **ネットワーク**: ギガビットNIC(推奨)

#### コンピュータ2: QPS Server、QPS File Server

- RAM: 8GB (1.5GBはJava Virtual Machineへの割り当て)
- ハードディスク:1GBの空き容量(アセットに必要な5~150GB以外)
- RAID:不要
- CPU: 8 Core Intel Xeon、64ビット(推奨)
- **ネットワーク**: ギガビットNIC(推奨)

#### コンピュータ3: QuarkXPress Server (8つのサブレンダラ)

- **RAM** : 8GB
- ハードディスク: 10~20GB (ドキュメントプール用)
- RAID : 不要
- CPU: 8 Core Intel Xeon、64ビット(推奨)
- **ネットワーク**: ギガビットNIC(推奨)

## Quark Publishing Platformソフト ウェアのインストール

Quark Publishing Platformには、サーバーおよびクライアントコンポーネントのための、複数のインストーラが含まれます。これらのインストーラは、以下の順序で実行しなければなりません。以下の順序に従わないと、すべてのQuark Publishing Platform ソフトウェアのインストールを完了した後で手動でファイルをコピーしなければなりません。

- 1 QuarkXPress Serverをインストールします。
- 2 QuarkXPress Server用Quark Publishing Platform XTensionsソフトウェアをインストールします(Quark Publishing Platform Serverインストーラに付属)。
- 3 Quark Publishing Platform Databaseをインストールします。
- ➡ Microsoft SQL ServerデータベースをQuark Publishing Platformとともに使用するように設定している場合は、Microsoft SQL Serverソフトウェアのインストール時にWindows認証は使用しないでください。代わりに、混在モード認証を使用します。
- **4** Quark Publishing Platform Serverをインストールします。
- **5** QuarkCopyDeskをインストールします。
- 6 QuarkXPressをインストールします。
- 7 Quark Publishing Platform Connect Clientをインストールします(このインストーラ により、QuarkCopyDeskおよびQuarkXPressのQuark Publishing Platform XTensions ソフトウェアもインストールされます)。
- 8 Quark Publishing Platform用Quark XML Authorをインストールします。

### QPS Serverのインストール

#### Mac OS

- 1 ウィルス防御ソフトウェアをすべて無効にします。コンピュータへのウィルス感染が心 配な場合は、インストーラファイルにウィルスチェックを実行し、ウィルス検出ソフト ウェアを無効にしてから、インストールを行ってください。
- ➡ インストール処理中にバリデーションコードを入力する必要があります。

- 2 QPP Server Installerをダブルクリックします。
   QPP Serverウィンドウが表示されます。
- 3 QPP Serverのインストールをクリックします。
   認証画面が表示されます。名前とパスワードを入力します。
- 4 続けるをクリックし、ライセンス契約を読んでから、次へ、そして同意するをクリックします。

ソフトウェアの認証画面が表示されます。

5 バリデーションコードを入力し、次へをクリックします。

ライセンスサーバーの情報画面にシリアル番号とインストール日が表示されます。

- 6 Quark License Administrator (QLA) コンピュータのIPアドレスまたはホスト名をホ スト名またはIPアドレスフィールドに入力します。
- 7 ポートフィールドにポート番号を入力します。
- 8 QLAバックアップサーバーを使用する場合は、IPアドレスまたはホスト名およびポート 番号を**バックアップのホスト名またはIPアドレス**およびポートフィールドに入力します。
- **9 次へ**をクリックします。

データベース情報画面が表示されます。

- 10 手順5で入力したバリデーションコードは、データベース選択コントロールにグレーで表示される選択したデータベースに対応しています。その他のオプションは、選択により さまざまです。
  - HSQLデータベースとスキーマの埋め込みを選択すると、デフォルト(埋め込みモードではHSQL DB)がグレーで表示されます。
- すでにインストールしたMicrosoft SQL Serverデータベースの使用を選択すると、SQL Serverがグレーで表示されます。Microsoft SQL Serverデータベースサーバーのホスト 名、ポート、インスタンス名、データベースユーザー名、およびデータベースユーザー パスワードを入力します。詳細は、「WindowsへのQuark Publishing Platformのイン ストーラ – MS SQL Server」を参照してください。
- Oracleデータベースの使用を選択すると、Oracleがグレーで表示されます。Oracleサー バーのホスト名、インスタンス名、データベースユーザー名、およびデータベースユー ザーパスワードを入力します。詳細は、「Linux上のOracleのQPSスキーマの設定」を 参照してください。
- **11** Quark Publishing Platform Serverをサービスとして実行するには、Quark Publishing Platform (Server)をサービスとしてインストールをオンにします。次へをクリックしてインストールを続行します。

QuarkXPress Server情報画面が表示されます。

**12** QuarkXPress ServerのIPアドレスとポート番号を入力し、次へをクリックします。

インストール先の選択画面が表示されます。

- **13** Quark Publishing Platform Serverの場所を選択し、**続ける**をクリックしてから**インス** トールをクリックします。
- 14 インストールが完了すると、インストーラは次の操作を実行します。

- "ServerStartup.command"ファイルからQuark Publishing Platform Serverが自動的 に実行され、ターミナルウィンドウが表示されます(その後は、Server Consoleから サーバーを開始または停止できるようになります)。
- デフォルトのWebブラウザにQuark Publishing Platformホームページが表示されます。

#### Windows

Quark Publishing Platform Server アプリケーションをインストールするには、下記の 手順に従ってください。

- 1 ウィルス防御ソフトウェアをすべて無効にします。コンピュータへのウィルス感染が心 配な場合は、インストーラファイルにウィルスチェックを実行し、ウィルス検出ソフト ウェアを無効にしてから、インストールを行ってください。
- ➡ インストール処理中にバリデーションコードを入力する必要があります。バリデーション コードは選択するデータベースに関連付けられています(埋め込みHSQLデータベース、 Microsoft SQL Server、Oracle)。
- "setup.exe"ファイルをダブルクリックします。次の3つのオプションを持つQuark Publishing Platform インストーラの画面が表示されます。 Install QPP XTensions Software for QuarkXPress Server, Install QPP Database, and Install QPP Server.
- 3 QPP Serverのインストールをクリックして、次へをクリックします。
   ライセンス契約書画面が表示されます。
- 4 ライセンス契約書の条項に同意しますをクリックし、次へをクリックします。 ソフトウェアの認証画面が表示されます。
- 5 バリデーションコードを入力し、次へをクリックします。

ライセンスサーバーの情報画面にシリアル番号とインストール日が表示されます。

- Quark License Administrator (QLA) コンピュータのIPアドレスまたはホスト名をホ スト名またはIPアドレスフィールドに入力します。
- 7 ポートフィールドにポート番号を入力します。
- 8 QLAバックアップサーバーを使用する場合は、ホスト名またはIPアドレスおよびポート 番号を**バックアップのホスト名またはIPアドレス**および**ポート**フィールドに入力します。
- 9 次へをクリックします。

データベース情報画面が表示されます。

- 10 手順5で入力したバリデーションコードは、データベース選択コントロールにグレーで表示される選択したデータベースに対応しています。その他のオプションは、選択により さまざまです。
  - バリデーションコードがHSQLデータベースとスキーマを指定していると、デフォルト (埋め込みモードのHSQL DB) がグレイで表示されます。
  - すでにインストールしたMicrosoft SQL Serverデータベースの使用を選択すると、SQL Serverがグレーで表示されます。Microsoft SQL Serverデータベースサーバーのホスト 名、インスタンス名、ポート番号、データベースユーザー名、データベースユーザーパ

スワードを入力します。詳細は、「*WindowsへのQuark Publishing Platformのインス* トーラ – *MS SQL Server*」を参照してください。

- ➡ このデータベースのデフォルトのポートは1433ですが、番号が違う可能性もあります。 番号を調べるには、SQL Server Configuration Managerでデータベースのインスタン スを確認します。
  - Oracleデータベースの使用を選択すると、Oracleがグレーで表示されます。Oracleサーバーのホスト名、インスタンス名、ポート番号、データベースユーザー名、データベースユーザーパスワードを入力します。詳細は、「WindowsへのQuark Publishing Platformのインストーラ Oracle」を参照してください。
  - **11 次へ**をクリックします。

インストール先フォルダ画面が表示されます。

- **12** Quark Publishing Platform Server Windowsサービスの設定には、システム選択ドロップダウンメニューのオプションを選択してください。
  - ローカルシステムアカウント制御を指定するには、**ローカル**を選択します。
- ドメインユーザー制御を指定するには、ドメインを選択して、ドメイン名、ユーザー名、 パスワードを入力します。
- ▶ ドメインを選択した場合は、コンピュータの管理権限を持つアカウント名を入力します。
- 13 次へをクリックします。

QuarkXPress Server情報画面が表示されます。

14 QuarkXPress ServerのIPアドレスとポート番号を入力し、次へをクリックします。

アプリケーションをインストールする準備ができました画面が表示されます。

- 15 インストールをクリックします。
- 16 インストールが完了すると、インストーラは次の操作を実行します。
  - Quark Publishing Platform Serverコンソールが自動的に開き、Quark Publishing Platform Serverが開始されます。初回起動後は、コンソールからQuark Publishing Platform Serverを開始および停止できます。
  - デフォルトのWebブラウザにQuark Publishing Platformホームページが表示されます。

#### **Quark Publishing Platform Script Manager**

Quark Publishing Platform Script Managerでは、Quark Publishing Platform Server のタスクをスクリプトを使用して自動化できます。Quark Publishing Platform Script Managerは、"Quark Publishing Platform Server"アプリケーションフォルダ の"ScriptManager"フォルダにインストールされます。Quark Publishing Platform Script Managerを別のコンピュータにインストールするには、Quark Publishing Platformの"ScriptManager"フォルダを別のコンピュータにコピーします。

Quark Publishing Platform Script Managerは、Quark Publishing Platform Server と同じマシン上で実行するように設定する必要があります。

## QUARK PUBLISHING PLATFORMソフトウェアのインストール

バッチファイル (Windowsの場合は"ScriptManagerStartup.bat"、Mac OS Xの場 合は"ScriptManagerStartup.sh")を修正して、jre.のパスエントリを追加する必要が あります。Quark Publishing Platform Script ManagerをQuark Publishing Platform Serverと同じマシン上で実行する場合、パスは、C:[Server Install Path]¥jre1.6-windows¥binのようになります。

Quark Publishing Systemのバージョン8.1から9.2までは、Script Managerの使用許 諾が必要です。Quark Publishing Platform 9.5では、Script Managerの個別の使用許 諾は必要ありません。

#### QuarkXPress Serverのインストール

QuarkXPress Serverのインストールに関する詳細は、QuarkXPress Serverアプリケー ションフォルダのルートレベルにある"Documents"フォルダ内のQuarkXPress Server ReadMeファイルを参照してください。ポートとフォルダの設定画面が表示されたら HTTPインターフェイスを使用をオンにして、ポート番号を入力します。QPS Serverを 入力するときに必要になるため、ポート番号を記録します。また、ファイルシステムの ドキュメントプールを使用をオンにして参照をクリックし、場所を指定します。

#### QuarkXPress Server用QPS XTensionsソフトウェアのインストール

QuarkXPress Server用QPS XTensionsソフトウェアのインストーラファイルを QuarkXPress Serverコンピュータで実行してください。

#### Mac OS

QuarkXPress Server用QPS XTensionsソフトウェアをインストールするには、以下の 手順に従ってください。

- 1 ウィルス防御ソフトウェアをすべて無効にします。コンピュータへのウィルス感染が心 配な場合は、インストーラファイルにウィルスチェックを実行してから、ウィルス検出 ソフトウェアを無効にし、インストールを行ってください。
- **2 QPS Server Installer**をダブルクリックします。

QPS Serverウィンドウが表示されます。

3 QuarkXPress Server用QPS XTensions Softwareをインストールしますをクリック します。

認証画面が表示されます。名前とパスワードを入力します。

4 続けるをクリックし、ライセンス契約を読んでから、続ける、同意する、インストールの順にクリックします。

XTensionsソフトウェアのファイルがインストーラによってコピーされます。

5 終了をクリックして、インストールを終了します。

#### Windows

QuarkXPress Server用Quark Publishing Platform XTensionsをインストールするには、次の手順に従ってください。

- 1 ウィルス防御ソフトウェアをすべて無効にします。コンピュータへのウィルス感染が心 配な場合は、インストーラファイルにウィルスチェックを実行し、ウィルス検出ソフト ウェアを無効にしてから、インストールを行ってください。
- "Quark Publishing Platform Server.exe"ファイルをダブルクリックします。次の3つのオプションを持つQuark Publishing Platform インストーラの画面が表示されます。 Install QPP XTensions Software for QuarkXPress Server, Install QPP Database, and Install Quark Publishing Platform Server.
- 3 QPP XTensions Software for QuarkXPress Serverをインストールしますをクリックし、画面の指示に従います。

## QPS Databaseのインストール

QPS Databaseのインストール方法には、下記の3つのオプションがあります。HSQL DB、MS SQL Server、およびOracleです。以下の手順に従ってください。

#### Quark Publishing Platform Databaseのインストール – HSQL DB

HSQL Quark Publishing Platform Databaseをインストールする場合、Quark Publishing Platform Serverインストーラを実行すると、Quark Publishing Platform はデータベースを埋め込みます。Quark Publishing PlatformスキーマをHSQLデータ ベースにインストールするために独立したデータベースインストーラを実行する必要は ありません。詳細は、「*QPS Serverのインストール*」を参照してください。

#### WindowsへのQuark Publishing Platformのインストーラ – MS SQL Server

Microsoft SQL ServerのMS SQL Server Databaseをインストールする前に、MS SQL ServerをWindowsにインストールして設定する必要があります。Quark Publishing Platform Databaseは、Quark Publishing Platform Databaseインストーラ("Installer > Database"フォルダ内の"Setup.exe")またはQuark Publishing Platform Server Installer("Quark Publishing Platform Server.exe")を使ってインストールできます。 MS SQL ServerのQuark Publishing Platform Databaseをインストールするには、下 記の手順に従ってください。

- 1 ウィルス防御ソフトウェアをすべて無効にします。コンピュータへのウィルス感染が心 配な場合は、インストーラファイルにウィルスチェックを実行し、ウィルス検出ソフト ウェアを無効にしてから、インストールを行ってください。
- 2 "Installer > Database"フォルダの"Setup.exe"ファイルをダブルクリックします。

Quark Publishing Platform Database - 設定ダイアログボックスが表示されます。

- "Quark Publishing Platform Server.exe"ファイルをダブルクリックしてからQPP
   Databaseのインストールをクリックしても、Quark Publishing Platform Database
   一設定ダイアログボックスにアクセスできます。
- 3 次へをクリックします。

ライセンス契約書画面が表示されます。

4 ライセンス契約書の条項に同意しますをクリックしてから次へをクリックします。 データベース情報画面が表示されます。

- 5 データベースタイプ選択ドロップダウンメニューからSQL Serverを選択し、次へをクリックします。
   MS SQL Server情報を入力する画面が表示されます。
- 6 ホスト/インスタンス名フィールドに[ホスト名]¥[インスタンス名]を入力します。デフォ ルトのインスタンス (MSSQLSERVER)を使用する場合は、インスタンス名を入力する 必要はありません。
- 7 作成するQuark Publishing Platform Databaseの名前をデータベースユーザー名フィー ルドに入力します。インストーラによってこの名前のデータベースが作成されます。次 に、同じ名前のログインが作成され、そのログインにdb\_ownerロールが付与されます。
- 8 データベースパスワードフィールドに、ログインのパスワードを入力します。
- 9 データベースインストール先フォルダ領域の参照をクリックして、データベースデータ ファイルを保存するパスを指定します。
- **10 次へ**をクリックします。

#### アプリケーションをインストールする準備ができました画面が表示されます。

- 11 インストールをクリックします。
- 12 インストールが完了したら、完了をクリックします。

#### WindowsへのQuark Publishing Platformのインストーラ – Oracle

OracleのQuark Publishing Platform Databaseをインストールする前に、Oracleをイ ンストールして設定する必要があります。Windows上のOracleのQuark Publishing Platform Databaseは、Quark Publishing Platform Databaseインストーラ("Installer > Database"フォルダ内の"Setup.exe")またはQuark Publishing Platform Server Installer("Quark Publishing Platform Server.exe")を使ってインストールできます。

➡ Linux上のOracleのQuark Publishing Platform Databaseのインストールについては、 「Linux上のOracleのQPSスキーマの設定」を参照してください。

OracleのQuark Publishing Platform Databaseをインストールするには、下記の手順 に従ってください。

- 1 ウィルス防御ソフトウェアをすべて無効にします。コンピュータへのウィルス感染が心 配な場合は、インストーラファイルにウィルスチェックを実行し、ウィルス検出ソフト ウェアを無効にしてから、インストールを行ってください。
- **2** "Installer > Database"フォルダの"Setup.exe"ファイルをダブルクリックします。

Quark Publishing Platform Database — 設定ダイアログボックスが表示されます。

- "Quark Publishing Platform Server.exe"ファイルをダブルクリックしてからQPP
   Databaseのインストールをクリックしても、Quark Publishing Platform Database
   一設定ダイアログボックスにアクセスできます。
- **3 次へ**をクリックします。

ライセンス契約書画面が表示されます。

4 ライセンス契約書の条項に同意しますをクリックしてから次へをクリックします。 データベース情報画面が表示されます。 5 データベースタイプ選択ドロップダウンメニューからOracleを選択し、次へをクリック します。

Oracleデータベース情報を入力する画面が表示されます。

- 6 インスタンス名フィールドにOracleサービス名を入力します。
- 7 SYSパスワードフィールドにデータベースSYSユーザーのパスワードを入力します。
- 8 作成するQuark Publishing Platformスキーマの名前を**スキーマ名**フィールドに入力します。
- 9 スキーマパスワードフィールドにQuark Publishing Platformスキーマのパスワードを 入力します。
- **10** データファイル、索引ファイル、およびLOBファイルを保存するパスを、**保存先フォル ダ**領域から選択します。
- **11 次へ**をクリックします。

#### アプリケーションをインストールする準備ができました画面が表示されます。

- 12 インストールをクリックします。
- 13 インストールが完了したら、完了をクリックします。

#### Linux上のOracleのQPSスキーマの設定

QPSスキーマを設定する前に、Oracleがコンピュータにインストール済みで、QPSスキー マを設定するデータベースがあることを確認してください。QPSパッケージに含まれて いる、QPSスキーマをOracle用に作成するスクリプトでは、データベースは作成されま せん。

- 1 "Oracle"フォルダ内の"Create"フォルダを開きます。
- 2 QPSスキーマを作成するには、"CreateAndSetup.sh"(Mac OS/Linux)または"CreateAndSetup.bat"(Windows)を、以下の引数を指定して実行します。
  - SysPwd:データベースのSYSユーザーのパスワード
  - **QPPUser**:作成するQPSスキーマ名
  - **QPPPwd**: QPSスキーマのパスワード
  - ServiceName: Oracleサービス名
  - DataDest:データファイルが作成されるパス
  - IdxDest: 索引ファイルが作成されるパス
- LobDest: lobファイルが作成されるパス
- 3 スクリプトは、下記の操作を行います。
  - テーブルスペースの作成
  - スキーマ/ユーザーの作成
  - テーブルの作成
  - 索引の作成
  - プロシージャの作成

- 設定データの初期化
- ユーザーデータの初期化
- 外部キーの作成
- Quartzスキーマの作成
- 4 上記のそれぞれのタスク用に提供される個々のスクリプトを使うことができますが、"CreateAndSetup.sh"または"CreateAndSetup.bat"を実行してプロンプトに従って情報を入力することをお勧めします。

#### QPS Connect Clientのインストール

#### Mac OS

QPS Connect Clientをインストールするには、下記の手順に従ってください。

- 1 ウィルス防御ソフトウェアをすべて無効にします。コンピュータへのウィルス感染が心 配な場合は、インストーラファイルにウィルスチェックを実行し、ウィルス検出ソフト ウェアを無効にしてから、インストールを行ってください。
- "QPS Connect Client Setup.mpkg"ファイルをダブルクリックし、画面の指示に従っ て操作します。
- ➡ インストール処理中にバリデーションコードを入力する必要はありません。

#### Windows

QPS Connect Clientをインストールするには、下記の手順に従ってください。

- 1 ウィルス防御ソフトウェアをすべて無効にします。コンピュータへのウィルス感染が心 配な場合は、インストーラファイルでウィルスチェックを実行してからインストールの 前にウィルス検出ソフトウェアを無効にしてください。
- 2 "Setup.exe"ファイルをダブルクリックし、画面の指示に従ってください。
- ➡ インストール処理中にバリデーションコードを入力する必要はありません。

#### Quark Publishing Platform用Quark XML Authorのインストール

Quark XML Authorのインストールについては、『Quark XML Author for Quark Publishing Platform **ReadMe**』を参照してください。

#### QPS XTensionsソフトウェアの手動でのインストール

QPS Connect Clientインストーラを実行する前に、QuarkXPressおよびQuarkCopyDesk をクライアントコンピュータにインストールしておく必要があります。QuarkXPressお よびQuarkCopyDeskのReadMeファイルの手順に従います。アプリケーションを起動 してインストールが成功したことを確認し、アプリケーションを終了します。 QPS Connect Clientインストーラは、コンピュータ上の互換性のあるQuarkXPressお よびQuarkCopyDeskを検索し、QPS XTensionsソフトウェアを各プログラムのアプリ ケーションフォルダにインストールします。

また、QPS Connect Clientインストーラは、QuarkXPressおよびQuarkCopyDeskの Dejavu XT XTensionsソフトウェアを無効にします。Dejavu XT XTensionsソフトウェ アによって、開くサブメニュー(ファイルメニュー)に最近使用したファイルが一覧表示 されますが、これによりQPS環境のパフォーマンスが低下する可能性があります。

QPS Connect ClientインストーラがQuarkXPressおよびQuarkCopyDeskの場所を特定できない場合、XTensionsソフトウェアを"QPS Client"フォルダのルートレベルにコピーします。この場合、下記の手順を使用してQPS XTensionsソフトウェアをインストールします。

## Mac OS

QuarkXPressおよびQuarkCopyDesk用Quark Publishing Platform XTensionsソフト ウェアを手動インストールするには、下記の手順に従ってください。

- 1 QuarkXPressおよびQuarkCopyDeskを終了します。
- 2 "Quark Publishing Platform Client"フォルダのルートレベルの"For QuarkCopyDesk"の"XTensions"フォルダを開き、XTensionsソフトウェアファイルを QuarkCopyDeskアプリケーションフォルダの"XTensions"フォルダにコピーします。
- 3 Dejavu XT XTensionsソフトウェアファイルを、QuarkCopyDeskアプリケーション フォルダの"XTensions"フォルダから"XTensions Disabled"フォルダに移動します。
- 4 "Quark Publishing Platform Client"フォルダのルートレベルの"For QuarkCopyDesk"の"Help"フォルダを開き、コンテンツをQuarkCopyDeskアプリケー ションフォルダの"Help"フォルダにコピーします。
- 5 "Quark Publishing Platform Client"フォルダのルートレベルの"For QuarkCopyDesk"の"Documents"フォルダを開き、コンテンツをQuarkCopyDeskアプ リケーションフォルダの"Documents"フォルダ内の対応するフォルダにコピーします。
- 6 "Quark Publishing Platform Client"フォルダのルートレベルにある"For QuarkCopyDesk"フォルダ下の"App"フォルダを開き、QuarkCopyDeskアプリケーショ ンフォルダの"QPPLog"フォルダのファイルを置き換えます。新規インストールの場合 は、"QPPLog"フォルダをQuarkCopyDeskアプリケーションフォルダに追加します。
- 7 "Quark Publishing Platform Client"フォルダのルートレベルの"For QuarkXPress"の"XTensions"フォルダを開き、XTensionsソフトウェアファイルを QuarkXPressアプリケーションフォルダの"XTensions"フォルダにコピーします。
- 8 Dejavu XT XTensionsソフトウェアファイルを、QuarkXPressアプリケーションフォル ダの"XTensions"フォルダから"XTensions Disabled"フォルダに移動します。
- 9 "Quark Publishing Platform Client"フォルダのルートレベルの"For QuarkXPress"の"Help"フォルダを開き、コンテンツをQuarkXPressアプリケーション フォルダの"Help"フォルダにコピーします。
- **10** "Quark Publishing Platform Client"フォルダのルートレベルの"For QuarkXPress"の"Documents"フォルダを開き、コンテンツをQuarkXPressアプリケー ションフォルダの"Documents"フォルダ内の対応するフォルダにコピーします。

11 "Quark Publishing Platform Client"フォルダのルートレベルにある"For QuarkXPress"フォルダ下の"App"フォルダを開き、QuarkXPressアプリケーションフォ ルダの"QPPlog"フォルダのファイルを置き換えます。新規インストールの場合 は、"QPPlog"フォルダをQuarkXPressアプリケーションフォルダに追加します。

## Windows

QuarkXPressおよびQuarkCopyDesk用QPS XTensionsソフトウェアを手動インストールするには、以下の手順に従います。

- 1 QuarkXPressおよびQuarkCopyDeskを終了します。
- 2 "QPS Client"フォルダのルートレベルの"For QuarkCopyDesk"の"XTensions"フォルダ を開き、XTensionsソフトウェアファイルをQuarkCopyDeskアプリケーションフォル ダの"XTensions"フォルダにコピーします。
- 3 "QPS Client"フォルダのルートレベルの"For QuarkCopyDesk"の"Help"フォルダを開き、コンテンツをQuarkCopyDeskアプリケーションフォルダの"Help"フォルダにコピーします。
- 4 "QPS Client"フォルダのルートレベルの"For QuarkCopyDesk"の"Documents"フォル ダを開き、コンテンツをQuarkCopyDeskアプリケーションフォルダの"Documents"フォ ルダ内の対応するフォルダにコピーします。
- 5 "QPS Client"フォルダのルートレベルの"For QuarkCopyDesk"の"Symbols"フォルダを 開き、コンテンツをQuarkCopyDeskアプリケーションフォルダの"Symbols"フォルダ内 の対応するフォルダにコピーします。
- 6 "QPS Client"フォルダのルートレベルの"For QuarkCopyDesk"フォルダにある残りの ファイルとフォルダをすべてQuarkCopyDeskアプリケーションフォルダにコピーします。
- 7 Dejavu XT XTensionsソフトウェアファイルを、QuarkCopyDeskアプリケーション フォルダの"XTensions"フォルダから"XTensions Disabled"フォルダに移動します。
- 8 QuarkCopyDeskアプリケーションフォルダに"QuarkCopyDesk.exe.config"という名前のファイルがあるかどうか確認します。
  - ファイルが存在しない場合は、"For QuarkCopyDesk"フォルダか
     ら"QuarkCopyDesk.exe.config"ファイルをアプリケーションフォルダにコピーします。
  - ファイルが存在する場合は、(QuarkCopyDeskアプリケーションフォルダの) "QuarkCopyDesk.exe.config"ファイルと("For QuarkCopyDesk"フォルダ
    - の) "QuarkCopyDesk.exe.config"ファイルを、テキストエディタで開きます。
      - アプリケーションフォルダ側のファイルに<system.web>、<system.net>、および<appSettings>の各要素が含まれている場合、"For QuarkCopyDesk"側のファイルから、同じ名前の要素の内容を各要素に追加します。
      - アプリケーションフォルダ側のファイルにこれらの要素がない場合は、"For QuarkCopyDesk"フォルダ側のファイルから各要素をコピーして、そのファイルの <Configuration>要素にペーストします。

- 9 "QPS Client"フォルダのルートレベルの"For QuarkXPress"の"XTensions"フォルダを開き、XTensionsソフトウェアファイルをQuarkXPressアプリケーションフォルダの"XTensions"フォルダにコピーします。
- **10** "QPS Client"フォルダのルートレベルの"For QuarkXPress"の"Help"フォルダを開き、 コンテンツをQuarkXPressアプリケーションフォルダの"Help"フォルダにコピーします。
- **11** "QPS Client"フォルダのルートレベルの"For QuarkXPress"の"Documents"フォルダを 開き、コンテンツをQuarkXPressアプリケーションフォルダの"Documents"フォルダ内 の対応するフォルダにコピーします。
- 12 "QPS Client"フォルダのルートレベルの"For QuarkXPress"の"Symbols"フォルダを開き、コンテンツをQuarkXPressアプリケーションフォルダの"Symbols"フォルダ内の対応するフォルダにコピーします。
- **13** "QPS Client"フォルダのルートレベルの"For QuarkXPress"フォルダにある残りのファ イルとフォルダをすべてQuarkXPressアプリケーションフォルダにコピーします。
- 14 Dejavu XT XTensionsソフトウェアファイルを、QuarkXPressアプリケーションフォル ダの"XTensions"フォルダから"XTensions Disabled"フォルダに移動します。
- **15** QuarkXPressアプリケーションフォルダに"QuarkXPress.exe.config"という名前のファ イルがあるかどうか確認します。
  - ファイルが存在しない場合は、"For QuarkXPress"フォルダか
     ら"QuarkXPress.exe.config"ファイルをアプリケーションフォルダにコピーします。
  - ファイルが存在する場合は、(QuarkXPressアプリケーションフォルダの) "QuarkXPress.exe.config"ファイルと("For QuarkXPress"フォルダ
    - の) "QuarkXPress.exe.config"ファイルを、テキストエディタで開きます。
      - アプリケーションフォルダ側のファイルに<system.web>、<system.net>、および<appSettings>の各要素が含まれている場合、"For QuarkXPress"側のファイルから、同じ名前の要素の内容を各要素に追加します。
      - アプリケーションフォルダ側のファイルにこれらの要素がない場合は、"For QuarkXPress"フォルダ側のファイルから各要素をコピーして、そのファイルの <Configuration>要素にペーストします。

## インストール後に変更を行うには

➡ QPS Server内で実行されているQuarkXPress Server Managerにアクセスするには、 QuarkXPress Server Managerクライアントを起動して、QPS Serverにログオンしま す。

#### QuarkXPress Serverロケールの識別

日付や数字の書式などのロケール設定の一貫性を保つために、QuarkXPress Serverコン ピュータのロケール設定がQPS Serverで認識される必要があります。QuarkXPress Server コンピュータのロケール設定によって、日付、時間、および数字の書式が決まります。

QPS ServerのQuarkXPress Serverコンピュータのロケールを設定するには、下記の手順に従ってください。

## QUARK PUBLISHING PLATFORMソフトウェアのインストール

- 1 QPS Serverアプリケーションフォルダ内の"conf"フォルダを開きます。
- 2 "ServerApp.properties"をテキスト編集アプリケーションで開きます。
- 3 "qxps.locale=" エントリーまでスクロールします。
- **4** QuarkXPress Serverコンピュータのロケール設定を入力します。英語の場合はen、フランス語の場合はfr、ドイツ語の場合はdeを入力します。
- 5 "ServerApp.properties"を保存して閉じます。

#### QPS ServerへのRAMの割り当て

JVMに割り当てられるメモリの量を変更することができます。MacOSまたはWindows では、空きメモリ量の50パーセント以下にすることをお勧めします。また、Windows では32ビットコンピュータで割り当て量を1536MB以下にしてください。

#### Mac OS

Mac OSでQPS Serverに割り当てられるメモリ量を調整するには、下記の手順に従います。

- 1 QPS Serverを停止します。
- **2** "QPS Server"アプリケーションフォルダで"ServerStartup.command"を探し、テキスト編集アプリケーションで開きます。
- 3 「java-server-Xmx512m-classpath」を探します。「512M」は、512MBのRAMが QPS Serverに割り当てられることを示しています。
- 4 使用可能なメモリの50パーセントまでの範囲で値を調整します。
- 5 "ServerStartup.command"を保存して閉じ、QPS Serverを再起動します。

#### Windows

Windowsでは、QPS Serverの起動方法に応じて、メモリ割り当てを異なる場所に指定できます。

- 1 QPS Serverを停止します。
- 2 QPS Server起動時にQPS Server ConsoleまたはQPS Server Windowsサービスを使用する場合は、"wrapper.conf"ファイルを開きます。
- **3** "wrapper.java.maxmemory"プロパティを探します。
- 4 値を調整します。設定できる値は最大1536で、使用可能なメモリの50パーセントを超え ることはできません。
- ➡ 32ビットコンピュータでは1536を超えることはできません。QPSは64ビットコンピュー タをサポートしていますが、この場合メモリは最大3072です。
  - 5 変更を保存し、QPS Serverを再起動します。
- 6 "Serverstartup.bat"を使用する場合は、以下の手順に従ってください。
- 7 QPS Serverを停止します。
- 8 "ServerStartup.bat"をテキスト編集アプリケーションで開きます。

## 34 ¦ QUARK PUBLISHING PLATFORM 9.5.3 README

- 9 "java -server -Xmx512m -classpath"を探します。"512M"は、512MBのRAMがQPS Serverに割り当てられることを示しています。
- **10** 値を調整します。設定できる値は最大1536で、使用可能なメモリの50パーセントを超えることはできません。
- ➡ 32ビットコンピュータでは1536を超えることはできません。QPSは64ビットコンピュー タをサポートしていますが、この場合メモリは最大3072です。
  - **11** 変更を保存し、QPS Serverを再起動します。

## Quark Publishing Platformソフト ウェアの更新

Quark Publishing Platform Server 9.2、9.5、9.5.1、9.5.1.1または9.5.2から、 Quark Publishing Platform 9.5.3に更新することができます。Quark Publishing Platformクライアント9.0以降から、Quark Publishing Platform 9.5.3に更新するこ とができます。以前のバージョンの場合は、既存のバージョンをアンインストールして からQuark Publishing Platform 9.5.3をインストールする必要があります。

Quark Publishing Platform 9.5.3に更新する場合は、Quark Publishing Platform Serverを更新する前にすべてのアセットをチェックインしてください。Quark Publishing Platform File Serverを保持できます。各QuarkXPressプロジェクトおよび QuarkCopyDeskアーティクルは、アセットをチェックアウトしてチェックインし直し たときにQuark Publishing Platform 9.5.3フォーマットに変換されます。

QuarkソフトウェアをQuark License Administrator (QLA) で管理している場合は、 アップグレードの前にライセンスをチェックインしてください。

Quark Publishing Platform 9.5.3に更新する前に、Quark Publishing Platform 9.0 以降のすべてのサーバーコンポーネントおよびクライアントコンポーネントをインストー ルする必要があります。QuarkCopyDeskおよびQuarkXPressを更新する手順について は、それぞれのReadMeファイルを参照してください。

#### Quark Publishing Platform Serverの更新(Mac OS X)

Quark Publishing Platformのインストール時にHSQL DBをインストールした場合は、 アップデータにより、Quark Publishing Platform Serverの更新処理中に自動的にHSQL DB データベースが更新されます。

Quark Publishing Platform Server 9.2、9.5、9.5.1、9.5.1.1または9.5.2を更新す るには、下記の手順に従ってください。

- 1 アップグレードする前に、インストールされたHSQL DBが一貫性を確保しており、ユー ザーが利用できることを保証するために、Quark Publishing Platform Serverを再起動 してから再度Quark Publishing Platform Serverを停止します。
- 2 Quark Publishing Platform Server ConsoleとQuark Publishing Platform Server StatusMenuを終了します。
- 3 現在のQuark Publishing Platform Serverインストールフォルダのバックアップを作成 します。具体的には、"conf"フォルダ、スクリプト、データベース、Quarkジョブジャ

ケットファイル、FTS Indexファイル、配信フォルダおよびログファイルのコピーがある ことを確認してください。

ジョブジャケットファイルおよびスクリプトファイルをデフォルトの場所に保存してい ない場合は、これらのファイルをQuark Publishing Platform Serverインストールフォ ルダ内の次のデフォルトの場所にコピーします。

- ジョブジャケットファイルを[Quark Publishing Platform Server installation folder]/Jobjacketsにコピーします。
- スクリプトファイルを[Quark Publishing Platform Server installation folder]/scripts にコピーします。
- ➡ 上記の2つの箇条書きの手順は、Quark Publishing Platform Server 9.2からQuark Publishing Platform 9.5.3への更新時が対象です。これらの手順は、Quark Publishing Platform Server 9.5、9.5.1、9.5.1.1および9.5.2からQuark Publishing Platform Server 9.5.3への更新時は必要ありません。
- 4 QPP Server Updaterをダブルクリックします。認証画面が表示されます。名前とパスワードを入力します。
- 5 Continue (続ける) をクリックします。
- 6 プロセスが完了したら終了をクリックします。
- 7 Quark Publishing Platform Serverを開始します。

➡ アップデータでは、既存の配信フォルダのバックアップは作成されません。新しい配信 フォルダと新しいconfigファイルが作成されます。アップデータを実行する前に独自に バックアップを作成して、デフォルトのパブリッシングのconfigファイルに対して行っ た変更と、作成された新しいパブリッシングのconfigファイルを結合する必要がありま す。

## Quark Publishing Platform Serverの更新(Windows)

- Quark Publishing Platformのインストール時にHSQL DBをインストールした場合は、 アップデータにより、Quark Publishing Platform Serverの更新処理中に自動的にHSQL DB データベースが更新されます。
- Quark Publishing Platform 9.0のインストール時にMicrosoft SQL ServerまたはOracle を選択した場合は、データベースを更新するためにQuark Publishing Platform Database 更新プログラムを実行する必要があります。詳細は、「QPS Databaseのアップグレー ド」を参照してください。

Quark Publishing Platform Serverを更新するには、下記の手順に従ってください。

- アップグレードする前に、インストールされたHSQL DBが一貫性を確保しており、ユー ザーが利用できることを保証するために、Quark Publishing Platform Serverを再起動 してから再度Quark Publishing Platform Serverを停止します。
- 2 Quark Publishing Platform Server Consoleを終了します。

## QUARK PUBLISHING PLATFORMソフトウェアの更新

3 現在のQuark Publishing Platform Serverインストールフォルダのバックアップを作成 します。具体的には、"conf"フォルダ、スクリプト、データベース、Quarkジョブジャ ケットファイル、FTS Indexファイル、配信フォルダおよびログファイルのコピーがある ことを確認してください。

ジョブジャケットファイルおよびスクリプトファイルをデフォルトの場所に保存してい ない場合は、これらのファイルをQuark Publishing Platform Serverインストールフォ ルダ内の次のデフォルトの場所にコピーします。

- ジョブジャケットファイルを[Quark Publishing Platform Server installation folder]/Jobjacketsにコピーします。
- スクリプトファイルを[Quark Publishing Platform Server installation folder]/scripts にコピーします。
- これらの2つの手順は、Quark Publishing Platform Server 9.2からQuark Publishing Platform 9.5.3への更新時のみが対象です。これらの手順は、Quark Publishing Platform Server 9.5、9.5.1、9.5.1.1または9.5.2からQuark Publishing Platform Server 9.5.3 への更新時は必要ありません。
- 4 "Quark Publishing Platform Server.exe"ファイルをダブルクリックしてQPP Server のインストールを選択するか、Quark Publishing Platform Serverフォルダにあ る"Setup.exe"ファイルをダブルクリックします。インストーラは自動的にQuark Publishing Platformインストールを検出して更新モードに切り替わります。
- 5 次へをクリックします。
- 6 画面の指示に従います。
- 7 プロセスが完了したら完了をクリックします。
- 8 Quark Publishing Platform Serverを開始します。
- アップデータでは、既存の配信フォルダのバックアップは作成されません。新しい配信 フォルダと新しいconfigファイルが作成されます。アップデータを実行する前に独自に バックアップを作成して、デフォルトのパブリッシングのconfigファイルに対して行っ た変更と、作成された新しいパブリッシングのconfigファイルを結合する必要がありま す。

#### Quark Publishing Platform Clientの更新(Mac OS X)

Mac OS X上でQuark Publishing Platform Clientを更新するには、下記の手順を実行 します。更新プロセスには、QuarkXPressおよびQuarkCopyDesk用のQuark Publishing Platform XTensionsソフトウェアの置き換えが含まれます。

- 同じコンピュータに複数のバージョンのQuark Publishing Platform Clientをインストー ルする場合は、enterprisesupport@quark.comまでご連絡ください。
  - 1 ウィルス防御ソフトウェアをすべて無効にします。コンピュータへのウィルス感染が心 配な場合は、アップデータファイルにウィルスチェックを実行してから、ウィルス検出 ソフトウェアを無効にして更新を行ってください。

**2** "Quark Publishing Platform Client 9 Installer.mpkg"ファイルをダブルクリックし、 画面の指示に従って操作します。

## QPS Clientの更新 (Windows)

Windows上でQPS Connect Clientを更新するには、下記の手順を実行します。 更新プロセスには、QuarkXPressおよびQuarkCopyDesk用のQPS XTensions ソフトウェアの置き換えが含まれます。

- 1 ウィルス防御ソフトウェアをすべて無効にします。コンピュータへのウィルス感染が心 配な場合は、アップデータファイルにウィルスチェックを実行してから、ウィルス検出 ソフトウェアを無効にして更新を行ってください。
- 2 "Update.exe"ファイルをダブルクリックし、画面の指示に従って操作します。

## QuarkXPress Server用Quark Publishing Platform XTensionsの更新

QuarkXPress Server用Quark Publishing Platform XTensionsを更新するには、次の 手順に従ってください。

- Windowsで、Windowsのアンインストーラを使用して既存のQuarkXPress Server用 Quark Publishing Platform XTensionsソフトウェアをアンインストールします。
- 2 Windowsでは、Windowsのアンインストーラを使用して、QuarkXPress Serverの既存のインスタンスをアンインストールします。Mac OSでは、既存のQuarkXPress Server アプリケーションフォルダをごみ箱にドラッグします。
- **3** QuarkXPress Server 9.5.3をインストールします。詳細は、『QuarkXPress Server ReadMe』を参照してください。
- 4 「Quark Publishing Platform Serverの更新(Mac OS X)」または「Quark Publishing Platform Serverのアップグレード(Windows)」の説明に従って、Quark Publishing Platform Serverを更新します。
- 5 QuarkXPress Server用Quark Publishing Platform Server XTensionsソフトウェアを インストールするには、"QuarkXPress Server XTensions"フォルダのインストーラを実 行します。

## Quark Publishing Platform 9.5.3 へのアップグレード

QuarkソフトウェアをQuark License Administrator (QLA) で管理している場合は、 アップグレードの前にライセンスをチェックインしてください。

新しいバージョンのQuarkCopyDeskまたはQuarkXPressをインストールするには、そ れぞれの**ReadMe**ファイルを参照してください。

Quark Publishing Platform Client用のアップグレードプログラムはありません。アッ プグレードするには、「QPS Connect Clientのインストール」の説明に従って新しい バージョンをインストールするだけです。

#### QuarkXPress Server用Quark Publishing Platform XTensionsのアップグレード

QuarkXPress Server用Quark Publishing Platform XTensionsをアップグレードする には、次の手順に従ってください。

- Windowsで、Windowsのアンインストーラを使用して既存のQuarkXPress Server用 Quark Publishing Platform XTensionsソフトウェアをアンインストールします。
- 2 Windowsでは、Windowsのアンインストーラを使用して、QuarkXPress Serverの既存のインスタンスをアンインストールします。Mac OSでは、既存のQuarkXPress Server アプリケーションフォルダをごみ箱にドラッグします。
- 3 QuarkXPress Server 9.5.3をインストールします。詳細は、『QuarkXPress Server ReadMe』を参照してください。
- 4 「Quark Publishing Platform Serverのアップグレード(Mac OS)」または「Quark Publishing Platform Server のアップグレード(Windows)」の説明に従って、Quark Publishing Platform Serverをアップグレードします。
- 5 QuarkXPress Server用Quark Publishing Platform Server XTensionsソフトウェアを インストールするには、"QuarkXPress Server XTensions"フォルダのインストーラを実 行します。

#### Quark Publishing Platform Serverのアップグレード(Mac OS X)

Quark Publishing Platformのインストール時にHSQL DBをインストールした場合は、 アップデータにより、Quark Publishing Platform Serverの更新処理中に自動的にHSQL DB データベースが更新されます。 Quark Publishing Platform Serverをアップグレードするには、下記の手順に従ってください。

- アップグレードする前に、インストールされたHSQL DBが一貫性を確保しており、ユー ザーが利用できることを保証するために、Quark Publishing Platform Serverを再起動 してから再度Quark Publishing Platform Serverを停止します。
- 2 Quark Publishing Platform Server ConsoleとQuark Publishing Platform Server StatusMenuを終了します。
- 3 現在のQuark Publishing Platform Serverインストールフォルダのバックアップを作成 します。具体的には、"conf"フォルダ、スクリプト、データベース、Quarkジョブジャ ケットファイル、FTS Indexファイル、およびログファイルのコピーがあることを確認し てください。

ジョブジャケットファイルおよびスクリプトファイルをデフォルトの場所に保存してい ない場合は、これらのファイルをQuark Publishing Platform Serverインストールフォ ルダ内の次のデフォルトの場所にコピーします。

- ジョブジャケットファイルを[Quark Publishing Platform Server installation folder]/Jobjacketsにコピーします。
- スクリプトファイルを[Quark Publishing Platform Server installation folder]/scripts にコピーします。
- これらの2つの手順は、Quark Publishing Platform Server 9.2からQuark Publishing Platform 9.5.3への更新時のみが対象です。これらの手順は、Quark Publishing Platform Server 9.5、9.5.1、9.5.1.1または9.5.2からQuark Publishing Platform Server 9.5.3 への更新時は必要ありません。
  - **4 QPP Server Updater**をダブルクリックします。**認証**画面が表示されます。名前とパス ワードを入力します。
  - 5 バリデーションコードを入力します。
  - **6 次へ**をクリックします。
  - 7 このコンピュータに複数のQuark Publishing Platform Serverがインストールされている場合は、選択をクリックして、アップグレードの対象を選択します。該当しない場合は、続けるをクリックします。
  - 8 プロセスが完了したら終了をクリックします。
  - 9 Quark Publishing Platform Serverを開始します。

#### Quark Publishing Platform Server のアップグレード (Windows)

- Quark Publishing Platformのインストール時にHSQL DBをインストールした場合は、 アップデータにより、Quark Publishing Platform Serverの更新処理中に自動的にHSQL DB データベースがアップグレードされます。
- ➡ Quark Publishing Platformのインストール時にMicrosoft SQL ServerまたはOracleを インストールした場合は、データベースをアップグレードするためにQuark Publishing Platform Databaseアップグレードプログラムを実行する必要があります。詳細は、

## QUARK PUBLISHING PLATFORM 9.5.3へのアップグレード

「Quark Publishing Platform データベースのアップグレード (Windows) : MS SQL ServerまたはOracle」を参照してください。

Quark Publishing Platform Serverを更新するには、下記の手順に従ってください。

- 1 アップグレードする前に、インストールされたHSQL DBが一貫性を確保しており、ユー ザーが利用できることを保証するために、Quark Publishing Platform Serverを再起動 してから再度Quark Publishing Platform Serverを停止します。
- 2 Quark Publishing Platform Server Consoleを終了します。
- 3 現在のQuark Publishing Platform Serverインストールフォルダのバックアップを作成 します。具体的には、"conf"フォルダ、スクリプト、データベース、Quarkジョブジャ ケットファイル、FTS Indexファイル、およびログファイルのコピーがあることを確認し てください。

ジョブジャケットファイルおよびスクリプトファイルをデフォルトの場所に保存してい ない場合は、これらのファイルをQuark Publishing Platform Serverインストールフォ ルダ内の次のデフォルトの場所にコピーします。

- ジョブジャケットファイルを[Quark Publishing Platform Server installation folder]/Jobjacketsにコピーします。
- スクリプトファイルを[Quark Publishing Platform Server installation folder]/scripts にコピーします。
- これらの2つの手順は、Quark Publishing Platform Server 9.2からQuark Publishing Platform 9.5.3への更新時のみが対象です。これらの手順は、Quark Publishing Platform Server 9.5、9.5.1、9.5.1.1または9.5.2からQuark Publishing Platform Server 9.5.3 への更新時は必要ありません。
- 4 "setup.exe"ファイルをダブルクリックしてQPP Serverのインストールを選択するか、 Quark Publishing Platform Serverフォルダにある"Setup.exe"ファイルをダブルクリッ クします。インストーラは自動的にQuark Publishing Platformインストールを検出し てアップグレードモードに切り替わります。
- 5 バリデーションコードを入力します。
- 6 次へをクリックします。
- 7 画面の指示に従います。
- 8 プロセスが完了したら完了をクリックします。
- 9 Quark Publishing Platform Serverを開始します。

#### QPS Databaseのアップグレード

以下のトピックでは、QPS Databaseをアップグレードする方法について説明します。

➡ QPS Databaseは、Windows上で動作するMS SQL Server、Windows上またはLinux 上で動作するOracleを使用する場合のみアップグレードする必要があります。HSQLQPS Databaseは、QPS Serverのアップグレードプログラムを実行するとアップグレードさ れます。

## Quark Publishing Platform データベースのアップグレード: HSQL

Quark Publishing Platformを新しいコンピュータにインストールする場合で、既存の HSQLデータベースをそのコンピュータに移行する場合は、下記の手動での手順を実行し ます。

- 1 Quark Publishing Platform Serverをシャットダウンします。
- 2 現行のコンピュータで、database/hsqldbディレクトリのコピーを作成します。
- **3** 同じコンピュータにQuark Publishing Platformリポジトリを持つディレクトリがある 場合、そのディレクトリのコピーを作成します。
- **4** Quark Publishing Platformの新規インスタンスをインストールするコンピュータで、 必要に応じてPlatform Serverをシャットダウンします。
- 5 新しいコンピュータのdatabase/hsqldbディレクトリを手順2で作成したコピーに置換 えます。
- 6 Quark Publishing Platformリポジトリを持つディレクトリを新しいコンピュータに移 行する場合は、そのディレクトリを新しいコンピュータにコピーします。
- 7 コマンドラインウィンドウで、database/hsqldb/updateディレクトリに移動します。
- 8 以下のコマンドを入力します。HSQLDbSchemaUpdater.bat../[ジョブジャケットフォ ルダのパス][スクリプトフォルダのパス]
- ➡ Quark Publishing Platform 9.5、9.5.1、9.5.1.1または9.5.2からQuark Publishing Platform 9.5.3に更新する場合、ジョブジャケットとスクリプトのフォルダは空のフォ ルダになります。
- 9 データベースが更新されたことを示すメッセージが表示されるのを確認します。
- 10 新しいコンピュータでQuark Publishing Platform Serverを開始します。
- 11 新しいコンピュータでQuark Publishing Platformリポジトリディレクトリへのパスが 異なる場合は、Quark Publishing Platform Admin Web クライアントを使用してリポ ジトリのURLを更新します。

## Quark Publishing Platform データベースのアップグレード(Windows): MS SQL ServerまたはOracle

Windows上で動作するMS SQL ServerまたはOracleをQuark Publishing Platform データベースとして使用している場合は、下記の手動での手順を実行します。

- 1 Quark Publishing Platform Serverをシャットダウンします。
- データベースをインストールしたコンピュータ上で、Upgrader/QPP Server/Database ディレクトリに移動します。
- 3 "Update.exe"ファイルをダブルクリックし、画面の指示に従って操作します。
- 4 ドロップダウンメニューからOracle/SQLを選択します。
- 5 画面の指示に従います。

- 6 現行のQuark Publishing Platformシステムで使用されているジョブジャケットファイ ルのパスを指定します。デフォルトでは、ジョブジャケットファイルはQuark Publishing Platform Serverアプリケーションフォルダにあります。
- 7 現行のQuark Publishing Platformシステム内のスクリプトのパスを指定します。デフォ ルトでは、スクリプトはC:¥Program Files (x86)¥Quark¥Quark Publishing Platform¥Server¥Scriptsにあります。
- Quark Publishing Platform 9.5、9.5.1、9.5.1.1または9.5.2からQuark Publishing Platform 9.5.3に更新する場合、ジョブジャケットとスクリプトのフォルダは空のフォ ルダになります。Quark Publishing Platform 9.5のサーバーの基本システムがある場 合、Quark Publishing Platform Serverのシステムにはジョブジャケットとスクリプト 用のフォルダはありません。データベースの更新時に、データベース更新プログラムでこ れらのフォルダが必要となるため、データベースの更新用に空白のフォルダが用意されま す。

## Quark Publishing Platform データベースのアップグレード(Linux): Oracle

Linux上で動作するOracleをQuark Publishing Platformデータベースとして使用して いる場合にQuark Publishing Platformデータベースをアップグレードするには、下記 の手動での手順を実行します。

- 1 Quark Publishing Platform Serverをシャットダウンします。
- 2 Upgrader/QPP Server/Database/Oracleディレクトリに移動します。
- 3 "Update"フォルダを、Oracleをインストールしたコンピュータのローカルのハードドラ イブにコピーします。このフォルダにはデータベース更新スクリプトが含まれます。
- 4 コマンドプロンプトを表示して、ローカルのハードドライブの"Update"フォルダに移動 します。
- 5 "Update.sh"スクリプトを実行するには、sh Update.shと入力して以下の引数を指定します。
  - SysPwd:データベースのSYSユーザーのパスワード
  - QPPUser: Quark Publishing Platformスキーマの名前
  - QPPPwd : Quark Publishing Platformスキーマのパスワード
  - ServiceName : Oracleサービス名
  - JobJacketsPath:デフォルトジョブジャケットファイルへのパス
  - Scripts: カスタムスクリプトのあるディレクトリへのパス
- ➡ Quark Publishing Platform 9.5、9.5.1、9.5.1.1または9.5.2からQuark Publishing Platform 9.5.3に更新する場合、ジョブジャケットとスクリプトのフォルダは空のフォ ルダになります。

# QPS XDKのドキュメント

QPS ServerおよびQPS Connect Client用のXDKのドキュメントは、QPSのアプリケー ションフォルダの"Documentation"フォルダにあります。QuarkXPressおよび QuarkCopyDesk用QPS XTensionsソフトウェアのXDKのドキュメントは、 *qdr.quark.com*から入手できます。

## QPS Serverの起動

Mac OSとWindowsでは、QPS Serverの起動方法が異なります。Mac OSでは、QPS Serverのインストールが完了すると、QPS Server Consoleが表示され、QPS Server を起動をクリックできます。また、QPS Serverをサービスとしてインストールするか、マシンが再起動したときに自動的に起動をオンにすると、QPS Serverコンピュータを再起動したときにQPS Serverが自動的に起動します。

## Mac OS X

Mac OS XでQuark Publishing Platform Serverを起動するには、下記の手順に従って ください。

- アップルメニューでシステム環境設定を選択します。
   システム環境設定ウィンドウが表示されます。
- システム環境設定ウィンドウの下部にあるその他の下のQPP Serverをクリックします。
   QPP Server Consoleが表示されます。
- 3 QPP Serverを起動をクリックします。
   サーバーの状況フィールドに起動中と表示された後、稼動中と表示されます。

## Windows

➡ ユーザーアカウント制御を有効にしたWindows Server 2008 R2にQPSをインストール した場合、管理者として下記の操作を行う必要があります。

WindowsでQPS Serverを起動するには、下記の手順に従ってください。

- スタート > すべてのプログラム > QPS Server > QPS Server Consoleを選択します。
   QPS Server Consoleが表示されます。
- QPS Serverを起動をクリックします。

**サーバーの状況**フィールドに**起動中**と表示された後、**稼動中**と表示されます。

#### QXP Serverの再起動の自動化

QuarkXPress Serverをインストールしたら、以下のパラメータを指定して、サブレンダ ラーの監視機能を有効にしてQuarkXPress Serverが起動されるようにします。 QuarkXPress Serverのマスタープロセスは、サブレンダラーのプロセスを監視し、必要

## 46 ¦ QUARK PUBLISHING PLATFORM 9.5.3 README

に応じてサブレンダラーを再起動します。監視の間隔を指定するには"-queryinterval"パ ラメータを使用し、再試行の回数を指定するには"-noofretries"パラメータを使用しま す。

- 1 テキスト編集アプリケーションを使用して、[QuarkXPress Serverアプリケーションフォ ルダ]/conf/ServerApp.propertiesファイルを開きます。
- 2 qxpservercore.monitorrenderers.value=trueと設定します。
- 3 qxpservercore.monitorrenderers.queryinterval.value=60と設定します。
- 4 qxpservercore.monitorrenderers.noofretries.value=3と設定します。

アンインストール

#### QPS Serverのアンインストール

#### Mac OS X

Quark Publishing Platform Serverをアンインストールするには、まずQuark Publishing Platform Serverをシャットダウンし、Quark Publishing Platform Server Consoleお よびQuark Publishing Platform Serverの状況メニューを終了します。次に、Quark Publishing Platform Serverのアプリケーションフォルダを開いてQuark Publishing Platform Server Uninstallerをダブルクリックし、画面の指示に従います。

#### Windows

Quark Publishing Platform Serverをアンインストールするには、次の手順に従ってください。

- 1 Quark Publishing Platform Server を停止し、Quark Publishing Platform Server Consoleを終了します。
- スタート > すべてのプログラム > Quark Publishing Platform Server > Quark Publishing Platform Serverのアンインストールを選択します。
- 3 はいをクリックします。アンインストール処理に必要な情報がアンインストーラによっ て収集されます。
- 4 はいをクリックして続行するか、いいえをクリックしてキャンセルします。
- 🏴 アンインストーラは自動的に終了し、メッセージは表示されません。
- ➡ Quark Publishing Platform Serverソフトウェアの削除は、コントロールパネル>プロ グラムの追加と削除から行うこともできます。

#### QPS Connect ClientおよびQPS XTensionsソフトウェアのアンインストール

#### Mac OS X

Quark Publishing Platform Clientアプリケーションをアンインストールするには、下 記の手順に従ってください。

- ハードドライブの"Applications"フォルダ(またはQuark Publishing Platform Connect Clientアプリケーションをインストールしたフォルダ)を開き、"Quark Publishing Platform Client"フォルダをごみ箱にドラッグします。
- 2 QPPLogフォルダをQuarkXPressアプリケーションフォルダから削除します。
- 3 下記のXTensionsソフトウェアモジュールをQuarkXPresアプリケーションフォルダに ある"XTensions"フォルダから削除します。
  - Notes.xnt
  - NotesUI.xnt
  - QCDImportFilter.xnt
  - QPP XT.xnt
  - QPPDataProvider.xnt
  - QPPPlaceholdersXT.xnt
  - RedlineXT.xnt
  - RedlineUI.xnt
- 4 QPPLogフォルダをQuarkCopyDeskアプリケーションフォルダから削除します。
- 5 下記のXTensionsソフトウェアモジュールをQuarkCopyDeskアプリケーションフォル ダにある"XTensions"フォルダから削除します。
  - QPP XT.xnt
  - QPPPlaceholdersXT.xnt

## Windows

Quark Publishing Platform Clientアプリケーションをアンインストールするには、下 記の手順に従ってください。

- 1 Quark Publishing Platform Clientを終了します。
- 2 スタート > すべてのプログラム > Quark Publishing Platform Client > Quark Publishing Platform Clientのアンインストールを選択します。
- 3 はいをクリックします。アンインストーラがアンインストールに必要な情報を収集し、 Quark Publishing Platform Clientアプリケーションフォルダの内容が削除されること を示す警告が表示されます。
- 4 はいをクリックして続行するか、いいえをクリックしてキャンセルします。
- ➡ Quark Publishing Platform Connect Clientインストーラを使用してQuarkCopyDesk およびQuarkXPress用Quark Publishing Platform XTensionsソフトウェアをインス トールしていた場合は、Quark Publishing Platform Clientアンインストーラは、これ らのXTensionsソフトウェアモジュールも削除します。

## Quark Publishing Platform用Quark XML Authorのアンインストール

Quark XML Authorのアンインストールについては、『Quark XML Author for Quark Publishing Platform **ReadMe**』を参照してください。

## このバージョンにおける変更点

Quark Publising System (QPS) は、Quark Publishing Platformに生まれ変わりました。従来のパブリッシングにも対応し、高度に自動化されたXMLベースのパブリッシングを可能にする非常に強力なパブリッシングツールとなりました。Quark Publishing Platformでは、QuarkXPressとQuarkCopyDeskに加えてQuark XML Authorも使用できるようになり、ナレッジワーカーは使い慣れたMicrosoft Wordユーザーインターフェイスから構造化コンテンツを作成できます。

エンドツーエンドのパブリッシングワークフローとして導入する場合でも、既存のイン フラストラクチャとともに個別に統合する場合でも、Quark Publishing Platformの各 モジュールで次のことが可能になります。

- 印刷物、PDF、HTML5、ウェブ、XML、タブレット端末やモバイル用のアプリ、その他のデジタル形式向けに、コンテンツを自動的に集版して配信。
- Microsoft Wordでのオーサリング作業時にコンテンツやインタラクティブメディアをリアルタイムでプレビューできることによって、サイクルタイムを削減。
- 使い慣れたレイアウトツールやオーサリングツールを使用した、自動化に適したデザイン。
- IBM FileNet Content Manager、Microsoft SharePoint、EMC Documentumなどの、シンジケーションサービスやコンテンツ管理システムと簡単に統合。
- サードパーティシステムからのXMLや構造化コンテンツを再利用。
- 最終的な変更点については、Quarkのウェブサイトで、この製品のサポート>製品資料のページを参照してください。

追加された新機能の詳細については、サポートサイト (*support.quark.com/Documentation/Publishing\_Platform/*) で最新のドキュメン トを入手できます。

また、Quark Publishing PlatformをダウンロードしたFTPサーバーでQuark Publishing Platformのドキュメントを入手することもできます。FTPサーバーは *qallianceftp.quark.com*で、パスはDistribution/Quark Software/Quark Publishing Platform/Latest/Platform [version]/Documentationです。

## バージョン9.5の新機能

バージョン9.5には、下記の変更点があります。

## このバージョンにおける変更点

- Quark Publishing Platform Serverは、Oracle 11g R2およびSQL Server 2012デー タベースに対応しました。
- Quark Publishing Platformでは、独自のコンテンツタイプを作成できるようになりました。
- 管理インターフェイスは、クライアントアプリケーションからWeb UIに移行しました。
- Tomcat 7.0.29を採用し、IBM WebSphereおよびOracle WebLogicへのデプロイが 可能になりました。
- シングルサインオン(SSO)に対応しました。
- リンクの概念は関係の概念へと拡張されました。
- QuarkXPressの**HTML5**パレットが統合されました。
- Quark Publishing Platform Web Clientで変更履歴を使用できるようになりました。
- Quark Publishing Platform Web Clientのチェックアウトプロジェクトにリンクされ たアーティクルをチェックアウトできるようになりました。
- HTML5 App Studioにすべてのクライアントからコンテンツをエクスポートできるよう になりました。
- XML Authorでコンテンツを作成し、Microsoft Word上からQuarkXPressテンプレートでのコンテンツ表示をプレビューできるようになりました。
- ユーザーインターフェイスにおける"QPS"の表示は"Platform"に変わりました
- メジャーバージョン番号およびマイナーバージョン番号をアセットのリビジョンに割り 当てられるようになりました。
- RESTベースのインターフェイスがクライアントに導入されました。クライアントから サーバーにhttp要求を行い、対応するレスポンスを処理できるようになりました。

#### バージョン9.5.1.1の新機能

バージョン9.5.1には、下記の変更点があります。

#### 機能強化

下記の2種類のコンテンツタイプが追加されました。

- App Studioパッケージ
- Quark AVEパッケージ
- これらの新しいコンテンツタイプに対するサーバーサイドの索引付けには、サムネール/プレビューと、App Studioパッケージのフルテキスト検索のサポートが含まれます。

#### 配信チャネルの変更点

App Studioパッケージをサポートする、下記の2種類の新しい配信チャネルが追加されました。

- QuarkXPressプロジェクトをApp Studioパッケージとして発行
- ビジネスドキュメントをApp Studioパッケージとして発行

checkintoplatformチャネルが強化され、下記の入力をサポートしました。

- •ファイル-ファイルをアセットととしてチェックイン
- フォルダ フォルダ構造を使用してコレクション構造を作成し、すべてのファイル を対応するコレクションでチェックイン
- アーカイブ zipファイルを入力として解凍し、フォルダモードで使用

BusDocQXPCheckinチャネルが強化され、下記の機能をサポートしました。

- App Studioのインタラクティブ機能を使用したQuarkXPressプロジェクトの作成。
- 参照を入力として使用したQuarkXPressテンプレート。チェックインした QuarkXPressプロジェクトは、QuarkXPressテンプレートによって参照されてい るアセットを参照をします。
- このチャネルに対するApp Studioのデフォルトのマッピングは、QuarkXPress Template and XSLです。必要に応じて、デフォルトのマッピングをPrintに変更で きます。

Send to Documentum配信チャネルが追加されました。

すべてのサンプル配信チャネルのユーザーインターフェイスが強化され、配信チャネル のオプションの前に、パブリッシングのオプションが表示されるようになりました。こ の結果、アセットを配信システムに送る前に、他の形式で発行できるようになります。

Send to SharePoint、Documentum、Filenetの各配信チャネルが強化され、下記の機 能をサポートしました。

• アセットとともにプラットフォームの属性を送信。

発行のAPIインターフェイスが強化され、qpp:assets/assetidや file:C:/temp/filename.xmlのようなURLからの発行をサポートしました。

修飾子に関連するパブリッシングのアクティビティに対してロギングを可能にする機能 が追加されました。

#### RESTインターフェイス

すべてのRESTの呼び出しで、要求の一部としてUser Name / Passwordやsessionkey の送信をサポートしました。

REST APIが下記の機能に対して追加されました。

- ロールの取得
- アーカイブと復元

クライアントの機能強化(ウェブ、Mac、Windowsのクライアントが対象) App Studioアーティクルへの発行のUIに対する機能強化

- Article NameがArticle Titleに改名されました。
- Article Sourceがオプションのフィールドとして追加されました。
- 組織、出版物、コンテンツがドロップダウンの値になりました。

• QuarkXPress Serverで設定されたユーザー資格情報ではなく、別のユーザー資格 情報をApp Studioで使用できるようになりました。

**リビジョンの表示**を使用して、任意のバージョンのアセットのプレビューを参照できる ようになりました。複数のバージョンのプレビューを同時に開けるようになりました。

QuarkXPressプロジェクトとビジネスドキュメントに、Publish to App Studio Package オプションが追加されました。

#### Web Clientの機能強化

検索結果の共有と複製の機能が追加されました。

検索結果をXML、HTML、カンマ区切り(csv)、タブ区切りテキスト(txt)として書 き出せる機能が追加されました。

検索結果でグループ化の条件のサポートが追加されました。

アセットのアーカイブと復元のサポートが追加されました。

➡ 検索、コレクション、アセットからアーカイブを実行できます。

#### • Web Clientの機能拡張

下記の動作に対してURLパラメータが追加されました。

- トップバナーを隠す。
- 左側のナビゲーションを隠す。
- •割り当てではなく、コレクションまたは検索に直接移動する。

#### デスクトップクライアント - WindowsおよびMac

コレクションレベルで下記の新しいアクションが追加されました。

- フォルダをチェックイン。フォルダとすべてのサブフォルダをチェックインできます。
- コレクションの取り込み。コレクション、サブコレクション、すべての関連するア セットを、1つのアクションで取り込めます。

## QuarkXPressおよびQuarkCopyDesk用Quark Publishing Platform XTensions

App Studioのインタラクティブ機能の統合が追加されました。すべてのアセットを HTML5パレットのUIでPlatformから取り込めるようになりました。

QuarkCopyDeskのユーザー環境設定として、ジオメトリを更新せずにアーティクルのページ画像のみを更新する設定が追加されました。

QuarkCopyDeskのユーザー環境設定として、アーティクルのページ画像オプションの 設定が追加されました。

## バージョン9.5.2の新機能

バージョン9.5.2には、下記の変更点があります。

#### 機能強化

下記のAdobe専用のコンテンツタイプが追加されました。

- InDesignドキュメント
- InDesignドキュメントテンプレート
- InCopyドキュメント
- InCopyドキュメントテンプレート
- InCopy割り当て

#### 配信チャネルの変更点

本リリースでは、下記のチャネルが追加されました。

- sendIssueToWebReaderInFileSystem このチャネルは、App Studioパッケージ (.aps)を入力とし、ファイルシステムの共有を使用してApp Studio Web App Reader Issue領域を更新します。
- sendIssueToWebReaderInFTPServer このチャネルは、App Studioパッケージ (.aps)を入力とし、FTPやFTPSプロトコルを使用してApp Studio Web App Reader Issue領域を更新します。
- sendToFTPServer このチャネルは、アセットを入力とし、FTPやFTPSプロトコルを使用してそのアセットを送信します。
- sendToFileSystem このチャネルは、アセットを入力とし、ファイルシステムの共有を 通じてそのアセットを送信します。

これらの5種類のチャネルのうち、最初の3種類はApp Studioパッケージ(.aps)ファイル専用です。その他は各種アセット用のチャネルです。

qxpAppStudioPackage配信チャネルが強化され、下記の入力をサポートしました。

- TITLE: apsファイルのタイトルを設定します。
- SUB\_TITLE: apsファイルのサブタイトルを設定します。
- PUBLISHED\_DATE:発行日を設定します。
- ISSUE\_ID:コンテンツの固有のIDを設定して、ウェブリーダーで解読できるようにします。

busDocAppStudioPackage配信チャネルが強化され、下記の入力をサポートしました。

- TITLE: apsファイルのタイトルを設定します。
- SUB\_TITLE: apsファイルのサブタイトルを設定します。
- PUBLISHED\_DATE:発行日を設定します。
- ISSUE\_ID:コンテンツの固有のIDを設定して、ウェブリーダーで解読できるようにします。

すべてのサンプル配信チャネルのユーザーインターフェイスが強化され、配信チャネルのオプションの前に、パブリッシングのオプションが表示されるようになりました。この結果、アセットを配信システムに送る前に、他の形式で発行できるようになります。

Send to SharePoint、Documentum、Filenetの各配信チャネルが強化され、アセットとともにプラットフォームの属性を送信する機能をサポートしました。

発行のAPIインターフェイスが強化され、qpp:assets/assetidや file:C:/temp/filename.xmlのようなURLからの発行をサポートしました。

修飾子に関連するパブリッシングのアクティビティに対してロギングを可能にする機能 が追加されました。

#### RESTインターフェイス

REST APIが下記の機能に対して追加されました。

- ロールの作成
- ユーザーの作成
- グループの作成
- 作成済みのLDAPプロファイルからユーザーを取り込み

#### Web Clientの機能強化

新しく追加されたコンテンツタイプ、権限、配信チャネルに対するUIが強化されました。

#### デスクトップクライアント - WindowsおよびMac

新しく追加されたコンテンツタイプ、権限、配信チャネルに対するUIが強化されました。 Macクライアントで、コレクションやコレクション領域へのドラッグ&ドロップをサポー トしました。

## Platform用Quark XML Author

- ドキュメントが編集不可モードで開かれている場合でも、編集用に開けるようになりました。
- 新規ウィンドウでコンポーネントを編集するため、参照ペインにコンテキストメニュー オプションが追加されました。
- コンテンツタイプのマッピング設定に、フィルタオプションが追加されました。
- Quark XML Authorの拡張インターフェイスを使用してXML AuthorとPlatformを統 合するための、SDKサンプルが追加されました。

#### サンプルアプリの機能強化

SDKのサンプルGateway Starterアプリがアップデートされ、同じアプリ内で検索ベー スのユーザーインターフェイスをブラウザインターフェイスとともに表示できるように なりました。

## バージョン9.5.3の新機能

バージョン9.5.3には、下記の変更点があります。

## 機能強化

#### **Platform Server**

DITA-OTをレンダラとして使用した場合に生成されるプレビューページの、ページ数とサイズの制御に対するサポートが追加されました。

サーバーの起動時間とメモリ使用量が改善されました。

#### 配信における変更点

DITA-OTベースの配信チャネルで、ditavalに対するサポートが追加されました。

SharePoint用Quark Publishing Platform Adapterを使用した配信に対するサポート が追加されました。

#### Client (Windows, Mac OS X, Web)

XMLドキュメントのリビジョンと相互関係を元に戻す機能が追加されました。

#### Client (Windows, Mac OS X)

現在他のアプリケーションでチェックアウトされているアセットのチェックアウトをキャンセルする機能が追加されました。

プレビューウィンドウで前回の位置とサイズを記憶できるようになりました。

サーバーから接続を解除するときのクライアントの安定性が向上しました。

#### 配信チャネルの変更点

本リリースでは、下記の配信チャネルが追加されました。

• collectforOutput: XMLコンテンツタイプに適用できます。このチャネルは、Busdoc とDita XMLをすべての参照(画像、オーディオ、ビデオ、参照XML)とともに入力と して、設定した配信チャネルにそれらを配信します。

Send to SharePoint配信チャネルが強化され、Kerberos認証をサポートしました。

DITA-OT配信チャネルが強化され、Transtype属性をサポートしました。この結果、レ ンディションの作成にDITAプラグインを使用できるようになりました。

#### Web Clientの機能強化

Web Clientで、混在モード認証に対応しました。

インターナショナル英語のUIのローカリゼーションが追加されました。

#### Quark Publishing Platform用Quark XML Author

- collectforOutput配信チャネルがXMLコンテンツタイプに追加されました。
- ローカルコンポーネントの参照をチェックインする機能が追加されました。非サーバー アセットやローカルアセットが自動的に検知されます。それらのアセットがチェックイ ンされ、ドキュメントにリンクされます。また、既存のアセットも検知されます。新し いバージョンのアセットを任意で作成することによって、それらの既存のアセットにリ ンクできます。

- ドキュメントのオフライン編集を実行する機能が追加されました。この結果、ドキュメントをチェックアウトして、オフラインで作業を行ってから再度チェックインしたり、オンライン状態に戻って他のサーバーを用いた作業を行ったりできます。
- リボンに新しいボタンが追加され、サーバーから画像やXML要素を挿入できるようになりました。
- ローカル参照を含んでいるドキュメントを発行する機能が追加されました。
- Quark XML Authorのウィンドウを閉じるときに、ドキュメントが自動チェックインされるようになりました。Quark XML Authorを閉じるときに、ドキュメントのチェックインが要求されます。後から手作業でチェックインを行う必要がなくなります。作成時にドキュメントを一時的な場所に保存した場合も、ドキュメントの場所がわからなくなってしまうことがありません。
- コンポーネントとサーバー上の既存のアセットとのリンクを再設定する機能が追加されました。

#### Quark Publishing Platform用Adobe InDesign/InCopyプラグイン

- InDesignでの、App Studioのインタラクティブ機能のサポート: Platformアセットを 使用することによって、さまざまな種類のインタラクティブ機能を適用できます。
- テンプレートでのサーバーリンク:サーバーリンクを含んだテンプレートを作成できる ようになりました。そのテンプレートから新規ドキュメントを作成すると、サーバーリ ンクが新規ドキュメントに自動的に作成されます。
- 配置メニュー(画像/オーディオ/ビデオ):画像、オーディオファイル、ビデオファ イルの配置に、新しいメニューが追加されました。
- アセット選択ダイアログでの複数画像の選択:アセット選択ダイアログを使用して、一度に複数の画像を選択できるようになりました。このため、スライドショーや360度回転イメージのインタラクティブ機能を1つのアクションに適用できます。
- サーバーリンクの取り消し機能に対応:アーティクル以外のすべてのリンクに対するリンク操作や解除操作を取り消せるようになりました。
- 出力: Platformからのメディアコンテンツが含まれているInDesignドキュメントを出力 できます。インタラクティブPDFやApp Studioの形式で出力できます。
- アセットのロック状態を除外: Platformの画像の属性がロックされている場合でも、リンクの設定や解除ができます。
- ・参照を含むドキュメントのチェックイン: 画像のあるドキュメントのチェックインは、
   参照を含むドキュメントのチェックインに変更されました。ローカル画像と同様に、ローカルに配置されているオーディオファイルやビデオファイルをチェックインできます。
- ドキュメントリビジョンの保存を表示:新規作成ドキュメントでサーバーリンクを作成 しようとしたときに、自動的にドキュメントリビジョンの保存ダイアログが表示されま す。
- ログオフ状態でサーバーリンクのアイテム変更が可能:ログオフの状態でも、サーバーリンクを削除できます。サーバーリンクの複製やコピーアンドペーストなど、その他のアクションをログオフの状態で使用できます。次回のドキュメントリビジョンの保存時に、これらのインスタンスに対してリンクが作成されます。

## 既知および解決済みの問題

このバージョンのソフトウェアに存在する既知の問題および解決済みの問題の一覧については、QuarkのWebサイト(*www.quark.com*または*euro.quark.com*)にアクセスしてください。

## Quarkへの連絡

サポートポータルでは、サポートチケットの記録、チケットの追跡、状況通知の取得、 テクニカルサポート担当者とのチャット、ナレッジベースの検索、製品ドキュメントへ のアクセスが可能です。

QuarkXPressやApp StudioからQuarkのエンタープライズソリューションまで、すべてのQuarkのソフトウェアからドキュメントに直接アクセスして、いつでも問題の答えを見つけることができます。また、保守契約を契約中のお客様は、サポートポータル経由またはお電話でQuarkのサポートチームを利用することもできます。

Quarkのお客様であり、保守契約やサポート契約を契約している場合は、お客様の登録 済み電子メールアドレスでアカウントが作成されています。サポート契約を契約してい ない場合でも、1回分のサポートを購入して問題を解決できます。サポート付きの製品を 購入または登録した場合、最初の90日間はサポートは無料です。

#### 南北アメリカ

詳細は、Quarkのサポートウェブサイト*www.quark.com/support*を参照してください。

#### 南北アメリカ以外の国々

南北アメリカ以外の国では、以下のサイトでサポートアカウントにアクセスしてください。

サポートウェブサイト

- フランス -www.quark.com/fr/support
- ドイツ www.quark.com/de/support

## 法律上の注記

©2 0 2 2 Quark Software Inc. and its licensors.All rights reserved.

次の米国特許によって保護されています。5,541,991、5,907,704、6,005,560、 6,052,514、6,081,262、6,633,666 B2、6,947,959 B1、6,940,518 B2、 7,116,843、7,463,793およびその他の出願中の特許。

Quark、Quarkロゴ、およびQuark Publishing Platformは、Quark Software Inc.と Quark関連会社の米国およびその他各国における商標または登録商標です。その他のす べての商標は、それぞれの所有者に帰属します。